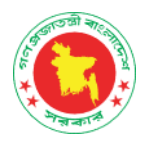

# DGFP DIGITAL ARCHIVE

Instruction for DSpace 6.4 Installation on Windows Environment

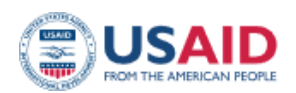

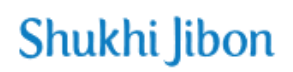

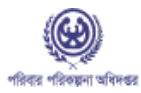

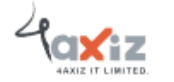

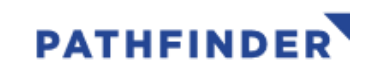

# Install DSpace v6.4 on Windows 10

### **Download Pre-requisite Software:**

- Java JDK
- Apache Maven
- Apache Ant
- Apache Tomcat
- PostgreSQL
- Dspace

**Step-1:** Download **Java jdk v8** from below link (tested with v361). (Note: If you are new to Oracle, you need to create user account otherwise you can log in to download the software). (<u>https://www.java.com/en/download/</u>)

| G B                                                            | A https://www.orad                                                | e.com/java/technologies/javase/javase6-archive-downloads.html         |                                      |
|----------------------------------------------------------------|-------------------------------------------------------------------|-----------------------------------------------------------------------|--------------------------------------|
| Solaris SPARC 64-8                                             | bit                                                               | 93.02 MB                                                              | fileidk-8utti-solaris-sparcv9.tar.gz |
| Solaris x64                                                    |                                                                   | 140.38 MB                                                             | idk-8uf11-solaris-x64.tar.Z          |
| Solaris x64                                                    |                                                                   | 96.82 MB                                                              | idk-8u711-solaris-xó4.tar.gz         |
| Windows x86                                                    |                                                                   | 189.22 MB                                                             | 14. jdk-8u111-windows-1586.exe       |
| Windows x64                                                    |                                                                   | 194.64 MB                                                             | 🛃 jdk-8u111-windows-x64.exe          |
|                                                                |                                                                   |                                                                       |                                      |
| Java SE Runtim<br>This software is license<br>Product / File D | e Environment 8u1<br>d under the Oracle Binary Cor<br>Description | 11<br>Se License Agreement for Java SE Platform Products<br>File Size | Download                             |

# Step-2: Download **apache-maven-3.3.9-bin.zip** file from below link. (https://repo.maven.apache.org/maven2/org/apache/maven/apache-maven/3.3.9/)

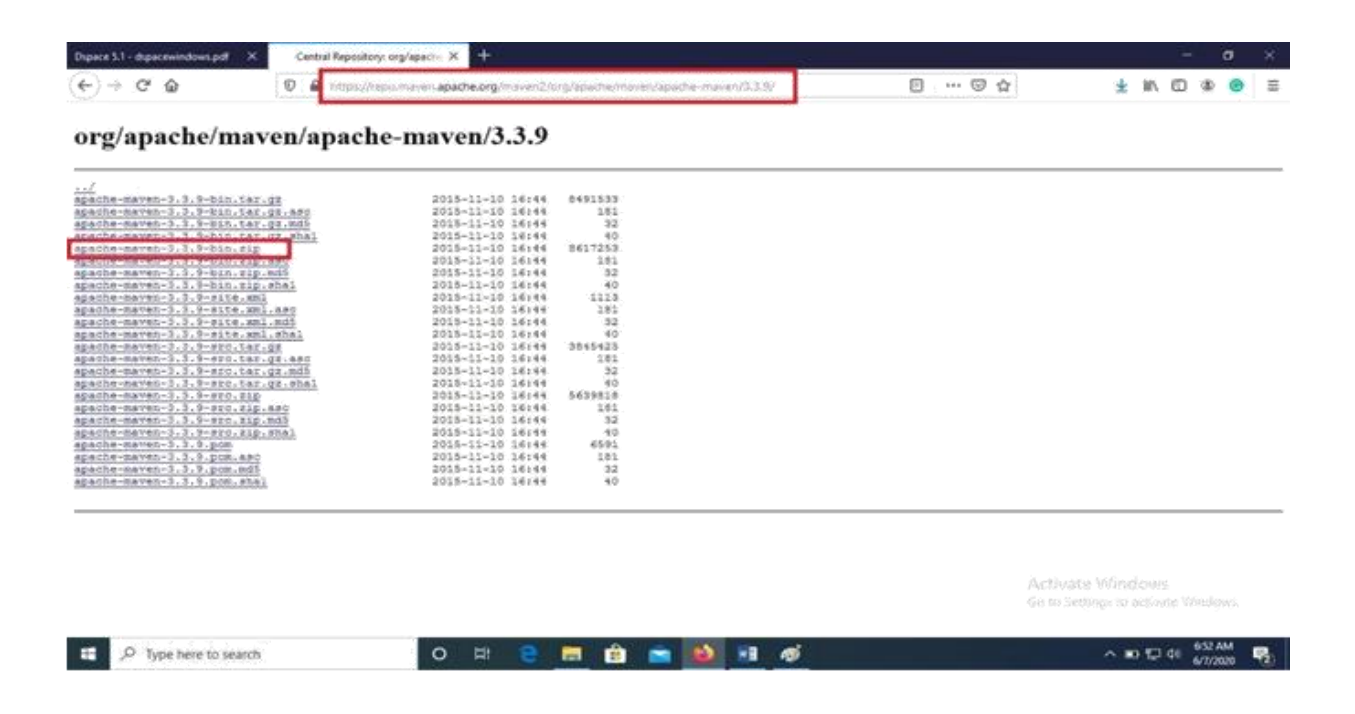

# Step-3: Download **apache-ant-1.9.7-bin.zip** file from below link. (<u>https://archive.apache.org/dist/ant/binaries/</u>)

| Dag  | ace 3.1 - dispacewindows.pdf X Index of /did/ant/ | binaries X +               |               |   |     |   |   |    |    |             |       |       | 22           | ۰             | ×    |
|------|---------------------------------------------------|----------------------------|---------------|---|-----|---|---|----|----|-------------|-------|-------|--------------|---------------|------|
| 4    |                                                   | /archive apache.org/diat/a | int/binaries/ |   |     |   | Ð | 10 | ŵ. |             | *     | Ŵ.    | 0 9          |               | =    |
| -    | #0.0000-000-0.00.0000000000000000000000           | SATE-NA-TE TTITO           | 22            |   |     |   |   |    |    |             |       |       |              |               |      |
|      | apache-ant-1,9,7-bin.tar.822.shal                 | 2016-04-12 11:15           | 31.           |   |     |   |   |    |    |             |       |       |              |               |      |
| - 83 | spache-ant-1.9.7-bin.tar.bz2.sta512               | 2016-04-12 11:15           | 129           |   |     |   |   |    |    |             |       |       |              |               |      |
| 0    | apache-ant-1.9.7-bin.tar.gs                       | 2016-04-12 11:15           | 5.38          |   |     |   |   |    |    |             |       |       |              |               |      |
| 1    | apache-ant-1.9.7-bin.tar.gr.aec                   | 2016-04-12 11:18           | 181           |   |     |   |   |    |    |             |       |       |              |               |      |
|      | apache-ant-1.9.7-bin.ter.gr.md5                   | 2016-04-12 11:15           | 53            |   |     |   |   |    |    |             |       |       |              |               |      |
| 1    | spache-ant-1.9.7-bin.tar.gs.shal                  | 2016-04-12 11:15           | 41.           |   |     |   |   |    |    |             |       |       |              |               |      |
| 8    | apache-ant-1.9.7-bin.tar.gs.sha512                | 2016-04-12 11:18           | 129           |   |     |   |   |    |    |             |       |       |              |               |      |
| 0    | apachevant-1.9.7-ban.zig                          | 2016-04-12 11:15           | 7.96          |   |     |   |   |    |    |             |       |       |              |               |      |
|      | specte-ent-1.9.7-bin.zip.est                      | 2016-04-12 21:15           | 181           |   |     |   |   |    |    |             |       |       |              |               |      |
| 8    | apathe-ant-1.9.7-bin.zip.md5                      | 2016-04-12 11:15           | 33            |   |     |   |   |    |    |             |       |       |              |               |      |
|      | apache-ant-1.9.7-bin.zip.shal                     | 2016-04-12 11:15           | 41            |   |     |   |   |    |    |             |       |       |              |               |      |
|      | apache-ant-1.9.7-bin.zip.shabi2                   | 2016-04-12 11:15           | 129           |   |     |   |   |    |    |             |       |       |              |               |      |
| ?    | apeche-sht-1.9.8-bin.ter.bi2                      | 2016-12-51 09:58           | 4.25          |   |     |   |   |    |    |             |       |       |              |               |      |
| 8    | spache-ant-1.9.0-bin.tar.bs2.ast                  | 2016-12-31 09:38           | 181           |   |     |   |   |    |    |             |       |       |              |               |      |
|      | epeche-ant-1.9.8-bip.ter.bg2.md5                  | 2016-12-31 09:38           | 33            |   |     |   |   |    |    |             |       |       |              |               |      |
| 1    | apache-ant-1.9.5-bin.tar.bz2.ebal                 | 2016-12-01 09:08           | 41            |   |     |   |   |    |    |             |       |       |              |               |      |
| 8    | anache-ant-1.9.8-bin.tar.br2.shall2               | 2016-12-31 09:36           | 129           |   |     |   |   |    |    |             |       |       |              |               |      |
| ð    | apache-ant-1.9.0-bin.tar.oz                       | 2016-12-31 09:38           | 5.48          |   |     |   |   |    |    |             |       |       |              |               |      |
| 8    | apache-ant-1.9.9-bin.tar.gr.asc                   | 2016-12-31 09:38           | 181           |   |     |   |   |    |    |             |       |       |              |               |      |
| 8    | apache-ant-1.9.8-bin.tar.gr.md5                   | 2016-12-31 09:38           | -11           |   |     |   |   |    |    |             |       |       |              |               | 10   |
| 8    | apache-ant-1.9.0-bin.tar.gr.shal                  | 2014-12-31 09:38           | 41            |   |     |   |   |    |    |             |       |       |              |               |      |
| 8    | ananhe-ant-1.9.8-bin.tar.gr.sha512                | 2016+12+31 09:38           | 129           |   |     |   |   |    |    |             |       |       |              |               |      |
| 0    | apache-ant-1, 9,5-bin, rip                        | 2016-12-31 09:38           | 8.00          |   |     |   |   |    |    | Activate Vi | linde |       |              |               |      |
| 8    | apache-ant-1.9,8-bin.zic.aac                      | 2016-12-31 05:58           | 181           |   |     |   |   |    |    |             |       | 16.00 | ie Wilce     |               |      |
|      | aparha-ant-1.9.8-hits.sin.nd5                     | 2016-12-31 09/38           | 55            |   |     |   |   |    |    |             |       |       |              |               | - 44 |
| -    | P Type here to search                             | 0 #                        | 2 🖬           | ê | ه د | ø |   |    |    |             |       | 10    | 01 65<br>6/7 | MA.1<br>/2020 | -    |

### Step-4: Download **apache-tomcat-9** from below link.

(https://archive.apache.org/dist/tomcat/tomcat-9/v9.0.74/bin/apache-tomcat-9.0.74.exe)

| Dipace 5.1 - shpacewindow | pat X Index of /dist/tempat/tempat-3/s: X | +                         |               | -  |     |   |   |   |            |   |       | 14    | ٥      | ×   |
|---------------------------|-------------------------------------------|---------------------------|---------------|----|-----|---|---|---|------------|---|-------|-------|--------|-----|
| (€)⇒ ଫ @                  | 🐨 🔒 https://archive.apache.c              | arg/dist/tomcat/tomcat-9. | V9.0.0.M13/64 | -√ |     | ٥ | © | Ŷ |            | * | 85    | 0     | Ð 😧    | =   |
| apache-toncat             | 9.0.0.MIS-deployer.zip.asc                | 2016-11-03 21:27          | 836           |    |     |   |   |   |            |   |       |       |        |     |
| apache-tomnat             | 9.0.0.Ml3-deployer.zip.md5                | 2016-11-03 21:27          | 70            |    |     |   |   |   |            |   |       |       |        |     |
| apache-toncat             | 9.0.0.Ml3-deployer.sip.shal               | 2016-11-03 21:27          | 7.8           |    |     |   |   |   |            |   |       |       |        |     |
| O apache-tomcat           | 9.0.0.M13-fulldocs.tar.gs                 | 2016-11-03 21:27          | 5.7%          |    |     |   |   |   |            |   |       |       |        |     |
| apache-toncat             | 5.0.0.N13-fulldocs.ter.gs.asc             | 2016-11-03 21:27          | 036           |    |     |   |   |   |            |   |       |       |        | - 8 |
| apache-tomcat             | 9.0.0.M13-fulldocs.tar.gs.md5             | 2016-11-03 21:27          | 73            |    |     |   |   |   |            |   |       |       |        |     |
| apache-toncat             | 9.0.0.M13-fulldocs.tar.gs.shal            | 2016-11-03 21:27          | 01.           |    |     |   |   |   |            |   |       |       |        |     |
| O apache-tomcat           | 9.0.0.Mi3-windows-s64.sip                 | 2016-31-03 21:27          | 3.134         |    |     |   |   |   |            |   |       |       |        |     |
| apache-toncat             | 9.0.0.H13-windows-w64.zip.sac             | 2016-11-03 21:27          | 836           |    |     |   |   |   |            |   |       |       |        |     |
| apache-tomcat             | 9.0.0.H13-windows-s64.sip.md5             | 2016-11-03 21:27          | 73            |    |     |   |   |   |            |   |       |       |        |     |
| apache-tomoat             | 9.5.0.M13-windows-w64.zip.shal            | 2016-11-03 21:27          | 43.           |    |     |   |   |   |            |   |       |       |        |     |
| o apache-tomoat           | 5.0.0.N13-windows-a06.gip                 | 2016-11-03 21:27          | 3.0M          |    |     |   |   |   |            |   |       |       |        |     |
| apache-tomost             | 9.0.0.M13-windows-w80.sip.asc             | 2016-11-03 21:27          | 936           |    |     |   |   |   |            |   |       |       |        | - 7 |
| apache-tomoat             | 9.0.0.M13-windows-wi6.sip.md5             | 2016-11-03 21:27          | 73            |    |     |   |   |   |            |   |       |       |        |     |
| apache-toncat             | 9.0.0.H13-windows-s06.sip.shal            | 2016-11-03 21:27          | 93.           |    |     |   |   |   |            |   |       |       |        |     |
| apache-tomoat             | 9.0.0.H13.exe                             | 2016-11-03 21:27          | 9.386         |    |     |   |   |   |            |   |       |       |        |     |
| apache-toncat             | 9.0.0.N13.eae.eac                         | 2016-11-03 21:27          | 036           |    |     |   |   |   |            |   |       |       |        |     |
| apache-tomoat             | 9.0.0.N13.exe.md5                         | 2016-11-03 21:27          | 61            |    |     |   |   |   |            |   |       |       |        |     |
| apache-toncat             | 9.0.0.N13.exe.shal                        | 2016-11-03 21:27          | 69            |    |     |   |   |   |            |   |       |       |        |     |
| Q apache-tomoat           | 9.0.0.N13.tax.gx                          | 2016-11-03 21:27          | 9.08          |    |     |   |   |   |            |   |       |       |        |     |
| apachs-tomost             | 9.0.0.NI3.tar.gs.asc                      | 2016-11-03 21:27          | 036           |    |     |   |   |   |            |   |       |       |        |     |
| apacha-tomoat             | 9.0.0.N13.tar.gs.md5                      | 2016-11-03 21:27          | 64            |    |     |   |   |   |            |   |       |       |        |     |
| apache-tomoat             | 9.0.0.M13.tar.gs.shal                     | 2016-11-03 21:27          | 72            |    |     |   |   |   | ACENVOTE 1 |   | 01/05 |       |        |     |
| apache-tombat             | 9.0.0.M13.mip                             | 2016-11-03 21:27          | 9.,584        |    |     |   |   |   |            |   |       |       |        |     |
| apache-toncat             | 9.0.0.H13.zip.azc                         | 2016-11-03 21:27          | 836           |    |     |   |   |   |            |   |       |       |        | 3   |
| 🗄 🔎 Type here             | to search O                               | 퍼 은 📰                     | 💼 💼           |    | - Ø |   |   |   |            | ~ | 10    | 10 10 | 1/2020 | 100 |

Step-5: Download **postgresql-9.4.26-1-windows-x64.exe** file from below link. (https://www.enterprisedb.com/downloads/postgres-postgresql-downloads)

| Po                     | stgreS       | QL Data      | ıbase D  | ownloa         | d              |
|------------------------|--------------|--------------|----------|----------------|----------------|
| PostgreSQL Version     | Linux x86-64 | Linux x86-32 | Mac OS X | Windows x86-64 | Windows x86-32 |
| 12.3                   | N/A          | N/A          | Download | Download       | N/A            |
| 11.8                   | N/A          | N/A          | Download | Download       | N/A            |
| 10.13                  | Download     | Download     | Download | Download       | Download       |
| 9.6.18                 | Download     | Download     | Download | Download       | Download       |
| 9.5.22                 | Download     | Download     | Download | Download       | Download       |
| 9.4.26                 | Download     | Download     | Download | Download       | Download       |
| 9.3.25 (Not Supported) | Download     | Download     | Download | Download       | Download       |

# Step-6: Download **dspace-6.4-src-release.zip** file from below link. (<u>https://wiki.lyrasis.org/display/DSDOC6x/</u>)

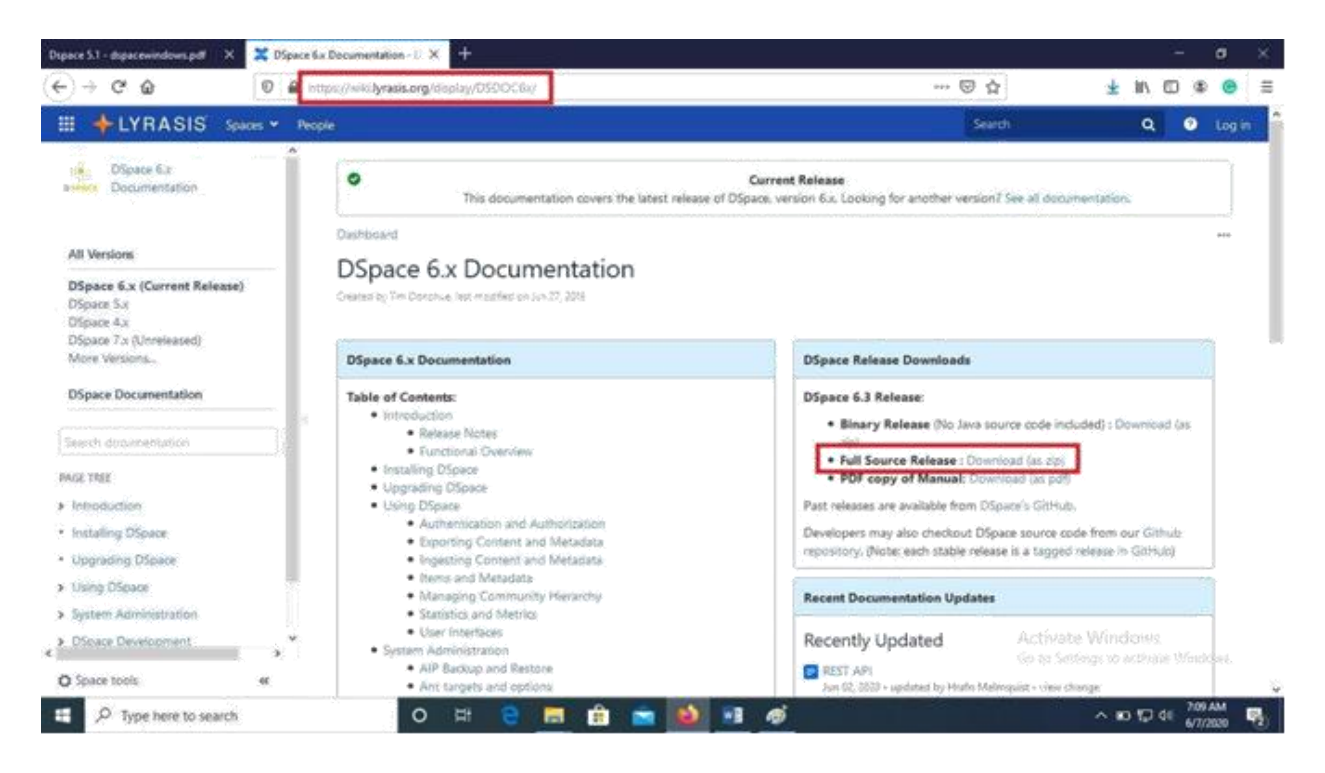

#### Step-7: Now we have downloaded all pre-requisite software.

| File Home                                                                                                    | ce<br>Share View                                                                                                    |                                                                                                    |                                                                                                    |                                                                                                    |                                      |                         | - 8 ×                               |
|----------------------------------------------------------------------------------------------------|----------------------------------------------------------------------------------------------------|----------------------------------------------------------------------------------------------------|----------------------------------------------------------------------------------------------------|----------------------------------------------------------------------------------------------------|--------------------------------------|-------------------------|-------------------------------------|
| Pin to Quick Copy I                                                                                                    | auter                                                                                                    | Mover Copy<br>to ' to '                                                                            | America New Tolder                                                                                                    | cess * Dependies Dependies                                                                                                    | Select all<br>Select none            |                         |                                     |
| Cip                                                                                                    | beard                                                                                                    | Crganize                                                                                           | New                                                                                                    | Open                                                                                                    | Select                               | 1.1                     |                                     |
| e -> -> A 🦲                                                                                                    | > This PC > Download                                                                                                    | ts > Dspace >                                                                                      |                                                                                                    |                                                                                                    |                                      | × 0                     | Search Dspace ,P                    |
| Cuick access  Cuick access  C | Name<br># apache-ana<br># apache-ma<br># apache-ma | -1.9.7-bin<br>ven-3.3.9-bin<br>ncm-9.0.0.M13<br>src-release<br>vindows-x64<br>8.4.26-1-windows-x64 | Date modified<br>6(7/2025-4-05 PM<br>6(7/2022-4-05 PM<br>6(7/2022-4-05 PM<br>6(7/2022-4-05 PM<br>6(7/2022-4-05 PM<br>6(7/2022-4-05 PM | Type         Size           WinRAR.22P archive         8,12           WinRAR.22P archive         8,41           Application         9,51           WinRAR.22P archive         8,21           WinRAR.22P archive         9,21           Application         19,33           Application         62,72 | 3 KB<br>6 KB<br>7 KS<br>4 KB<br>0 KB |                         |                                     |
| 6 items                                                                                                    |                                                                                                    |                                                                                                    |                                                                                                    |                                                                                                    |                                      | Activate<br>Go to Sette | Windows<br>195 to activate Windows. |
| 🗄 🔎 Type                                                                                                    | here to search                                                                                                    | c                                                                                                  | ) # 🤤 🛛                                                                                                    | 🗐 💼 💼 📦                                                                                                    | 🔳 🚿                                  |                         | ^ ■ 🗊 41 711 AM 🛃                   |

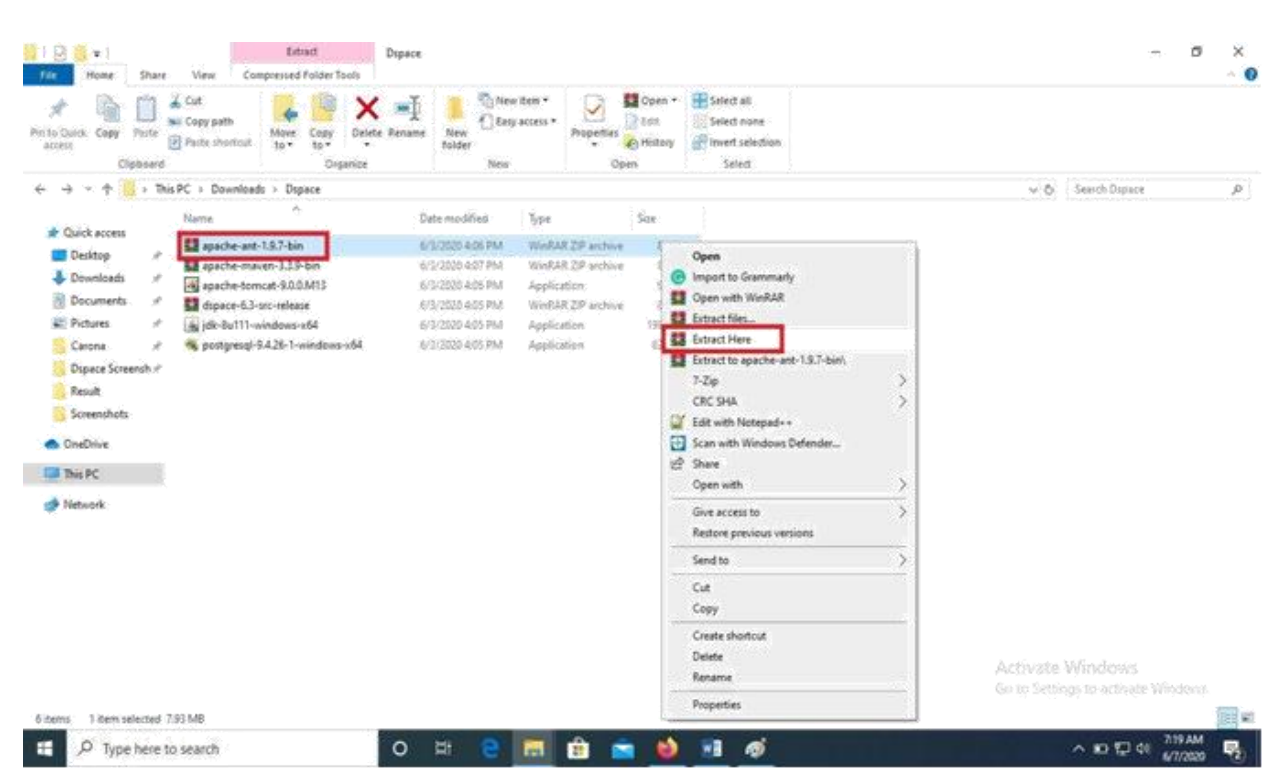

Step-8: Now extract all the zipped files by right click on the file and then click extract here.

#### Step-9: Now all the zipped files have been extracted.

P Type here to search

| 1 🖸 🥳 v i Dipace<br>For Home. Share                                                                                                    | e View                                                                                                    |                                                                                                    |                                                                                                    |                                                                                  |             |                         | - 0                                 | ~ 0 |
|----------------------------------------------------------------------------------------------------|----------------------------------------------------------------------------------------------------|----------------------------------------------------------------------------------------------------|----------------------------------------------------------------------------------------------------|----------------------------------------------------------------------------------|-------------|-------------------------|-------------------------------------|-----|
| Parta Quick Copy Facts<br>access                                                                                                    | K Cut<br>the Copy sath<br>B Patte stantingt<br>D Patte stantingt<br>D Patte stantingt                                                                                                    | Remarker New Solder                                                                                                    | Ren *<br>Roess *<br>Properties                                                                                                    | Dons Select all<br>Cdit Select non<br>Prictory Select select<br>s Select         | te<br>ction |                         |                                     |     |
| ← → ~ ↑ (0 → Th                                                                                                    | his PC > Downloads > Dspace >                                                                                                    |                                                                                                    |                                                                                                    |                                                                                  |             | v 0                     | Search Dignor                       | ,e  |
| Cuick access  Desktop  Counceads  Documents  Concents  Concents | Name<br>Apache-ant-1,6,2<br>apache-maxem-3,39<br>dipace-8,3-pro-eduase<br>apache-ant-1,8,7-bin<br>apache-ant-1,8,7-bin<br>apache-ant-1,8,7-bin<br>apache-ant-1,8,7-bin<br>apache-ant-set<br>apache-ant-set<br>apache-ant-set<br>apache-ant-set<br>apache-ant-set<br>apache-ant-set<br>apache-ant-set | Date who differed<br>4/9/2016 (6.38) AA8<br>11/1/16/2015 11:04<br>4/3/2015 12:04<br>6/3/2020 A00 PMA<br>6/3/2020 A00 PMA<br>6/3/2020 A00 PMA<br>6/3/2020 A00 PMA<br>6/3/2020 A05 PMA | Type<br>File folder<br>File folder<br>File folde<br>WinRAR ZP archive<br>Application<br>WinRAR ZP archive<br>Application<br>Application<br>Application | Size<br>8, 123 KB<br>8,416 KB<br>9,527 KB<br>0,274 KB<br>999,328 KB<br>82,725 KB |             |                         |                                     |     |
| # Network .                                                                                                    |                                                                                                    |                                                                                                    |                                                                                                    |                                                                                  |             | Activate<br>Go to Setto | Windowis<br>oga to activiste Window |     |

o # 😑 🔜 🏛 🕿 🍪 📑 🛷

~ 10 10 d€ 121 AM

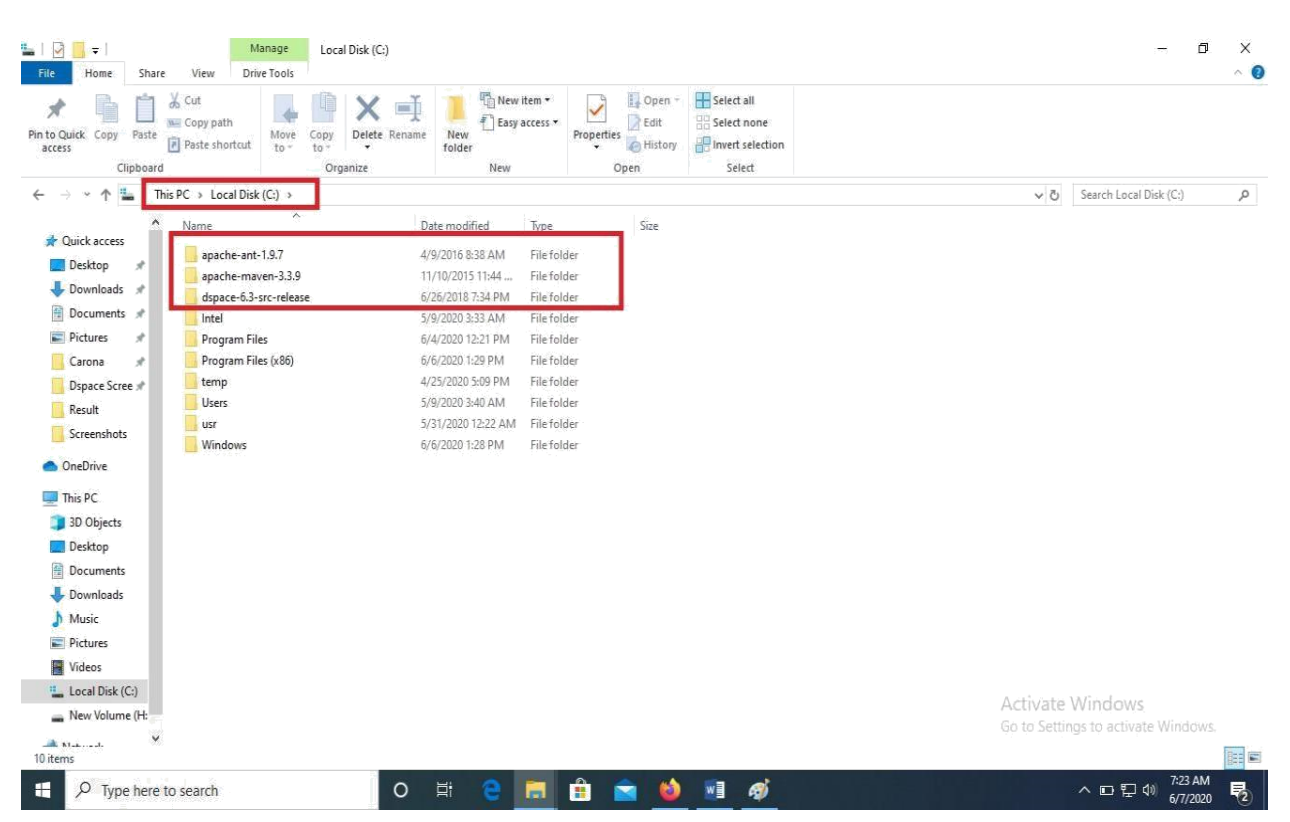

Step-10: Move the extracted files to your C:\ drive.

Step-11: Install **Java jdk-8u111-windows-x64.exe** by right click on the file and then click on run as administrator and then click yes if prompted.

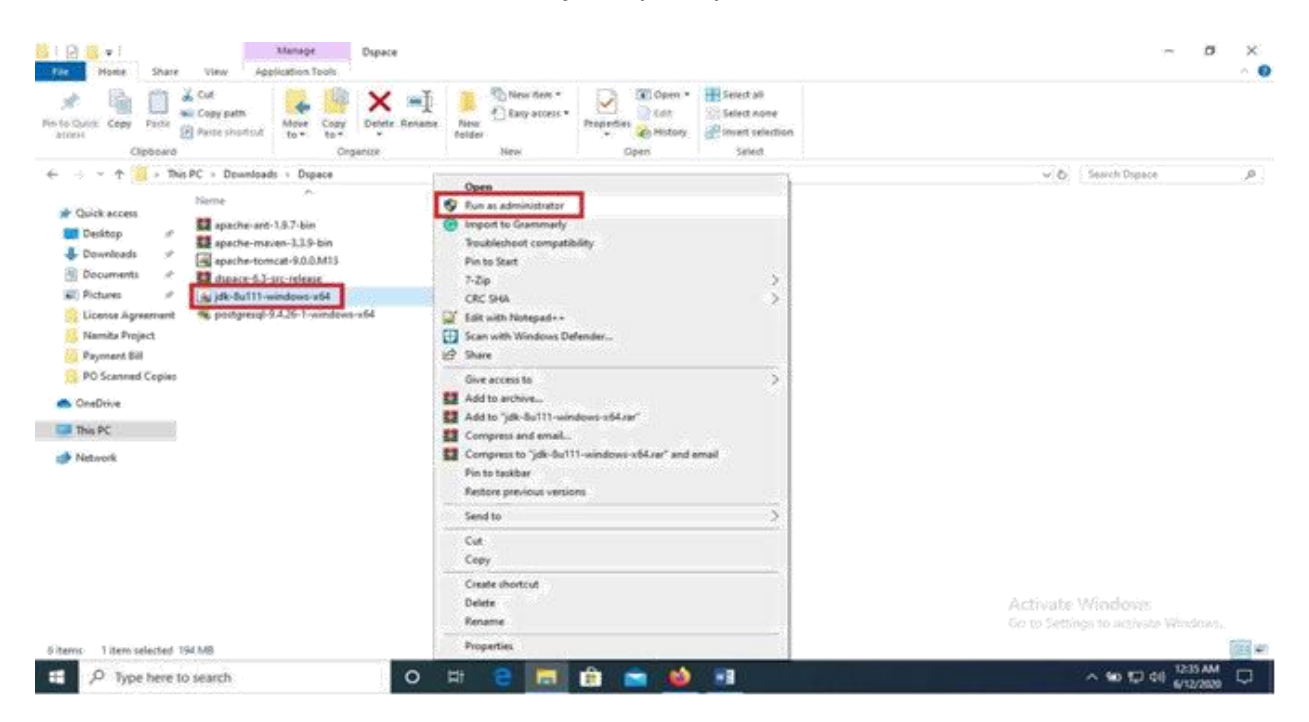

| 🛃 Java SE Development Kit 8 Update 111 (64-bit) - Setup                                                      | >    |
|----------------------------------------------------------------------------------------------------|------|
| Java-                                                                                                    |      |
| Welcome to the Installation Wizard for Java SE Development Kit 8 Update 111                                  |      |
| This wizard will guide you through the installation process for the Java SE Development<br>Kit 8 Update 111. |      |
| The Java Mission Control profiling and diagnostics tools suite is now available as part of the JDK.          |      |
| Next > Car                                                                                                   | ncel |

| Java SE Development Kit 8 Update 111 (64-b                                                                                                    | it) - Custom Setup 🛛 🗙                                                                                                    |
|----------------------------------------------------------------------------------------------------|----------------------------------------------------------------------------------------------------|
| Select optional features to install from the list below<br>installation by using the Add/Remove Programs util<br>Development Tools<br>Source Code<br>Public JRE | v. You can change your choice of features after<br>ity in the Control Panel<br>Feature Description<br>Java SE Development Kit 8<br>Update 111 (64-bit), including<br>the JavaFX SDK, a private JRE,<br>and the Java Mission Control<br>tools suite. This will require<br>180MB on your hard drive. |
| Install to:<br>C:\Program Files\Java\jdk1.8.0_111\                                                                                                    | Change                                                                                                    |
| <                                                                                                    | Back Next > Cancel                                                                                                    |

|            | opment Kit 8 Opdate 111 (64-bit) - Progress | <br>14 | ~ |
|------------|---------------------------------------------|--------|---|
| () Jawa    | <b>1</b> -                                  |        |   |
| Java       |                                             |        |   |
|            |                                             |        |   |
| tatus: Opi | ating component registration                |        |   |
|            |                                             |        |   |
|            |                                             |        |   |
|            |                                             |        |   |
|            |                                             |        |   |
|            |                                             |        |   |
|            |                                             |        |   |
|            |                                             |        |   |
|            |                                             |        |   |
|            |                                             |        |   |
|            |                                             |        |   |
|            |                                             |        |   |
|            |                                             |        |   |

| etup - Destination Folder                        |       |     |       | × |
|--------------------------------------------------|-------|-----|-------|---|
| 🚰 Java                                           |       |     |       |   |
| Destination Fol                                  | der   |     |       |   |
| lick "Change" to install Java to a different fo  | lder. |     |       |   |
| nstall to:<br>C:\Program Files\Java\jre1.8.0_111 |       | Cha | nge   |   |
|                                                  |       |     |       |   |
|                                                  |       |     |       |   |
|                                                  |       |     | Maria |   |

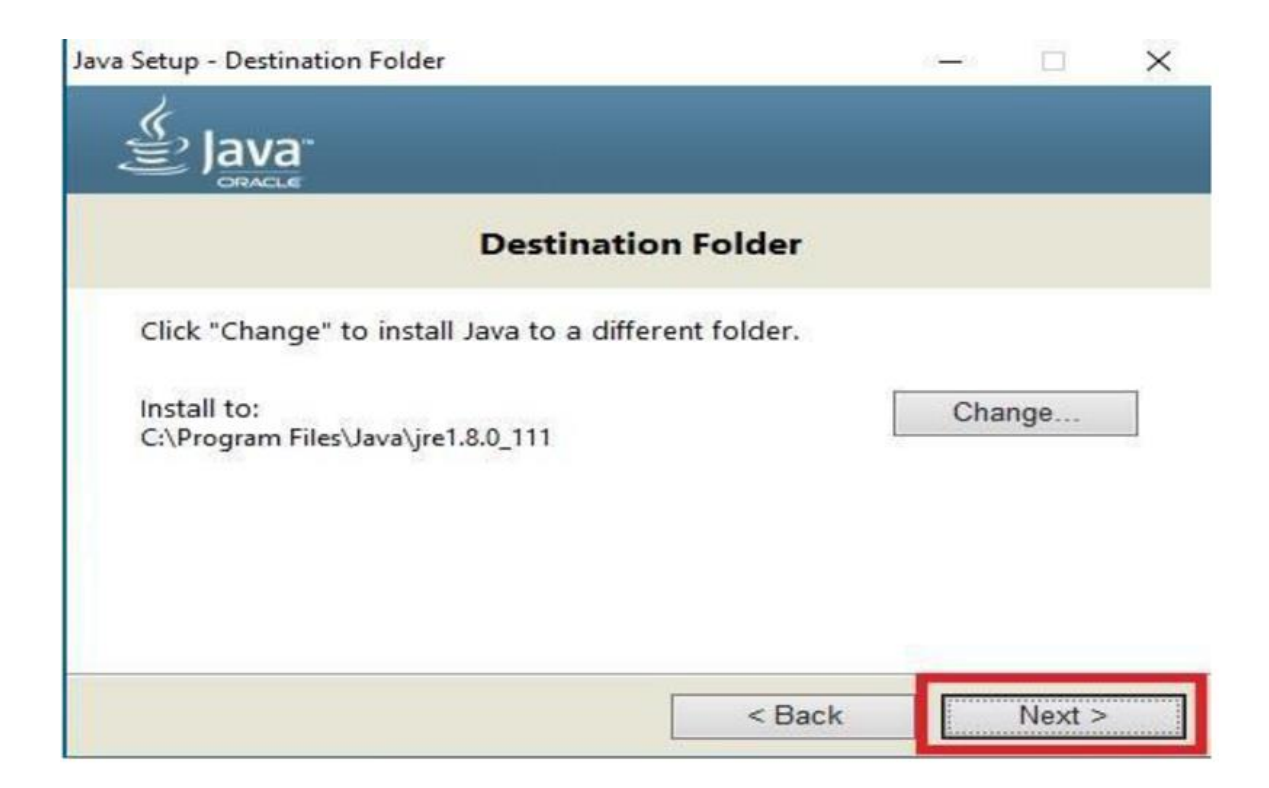

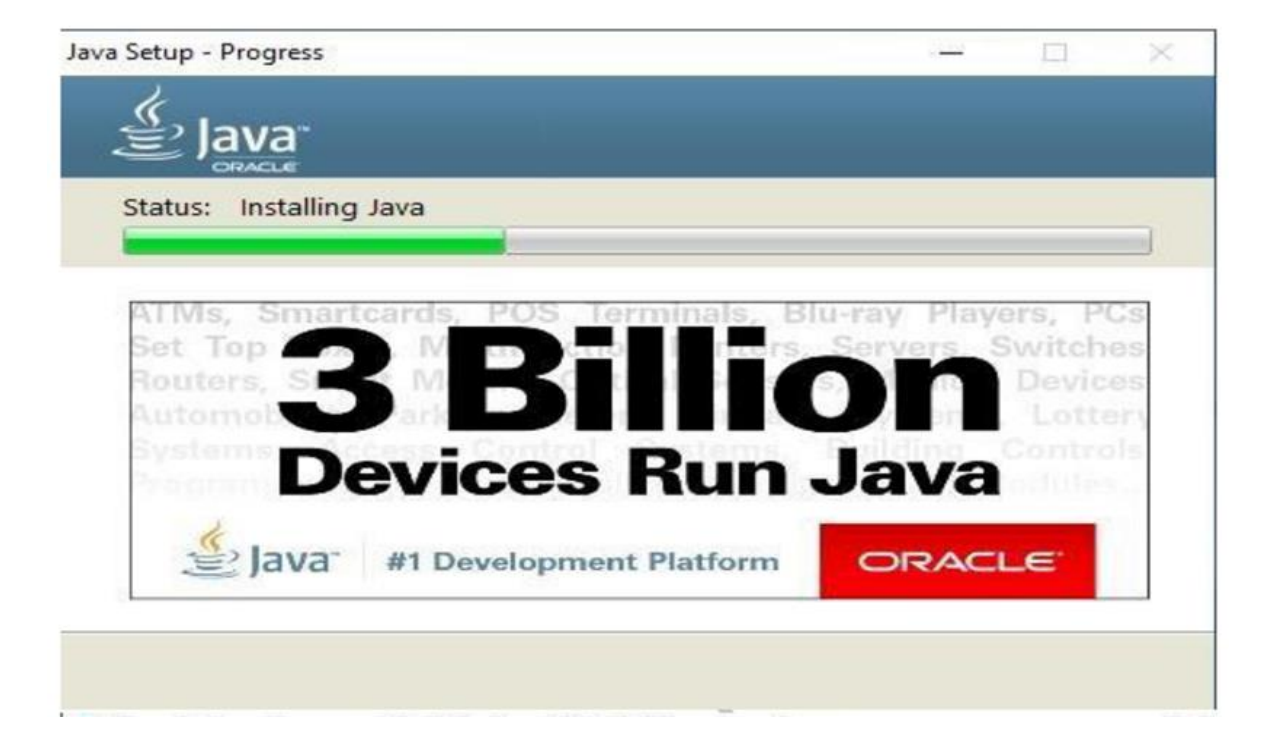

| Java SE Development Kit 8 U                                       | Jpdate 111 (64-bit) - Complete                                      | >          |
|-------------------------------------------------------------------|---------------------------------------------------------------------|------------|
| Java SE Development Kit 8 Upd                                     | ate 111 (64-bit) Successfully Installed                             |            |
| Click Next Steps to access tuto<br>and more to help you get start | rials, API documentation, developer guides, rel<br>ad with the JDK. | ease notes |
| Next Steps                                                        |                                                                     |            |

Step-12: Install **postgresql-9.4.26-1-windows-x64** by right click on the file and then click on run as administrator and then click yes if prompted.

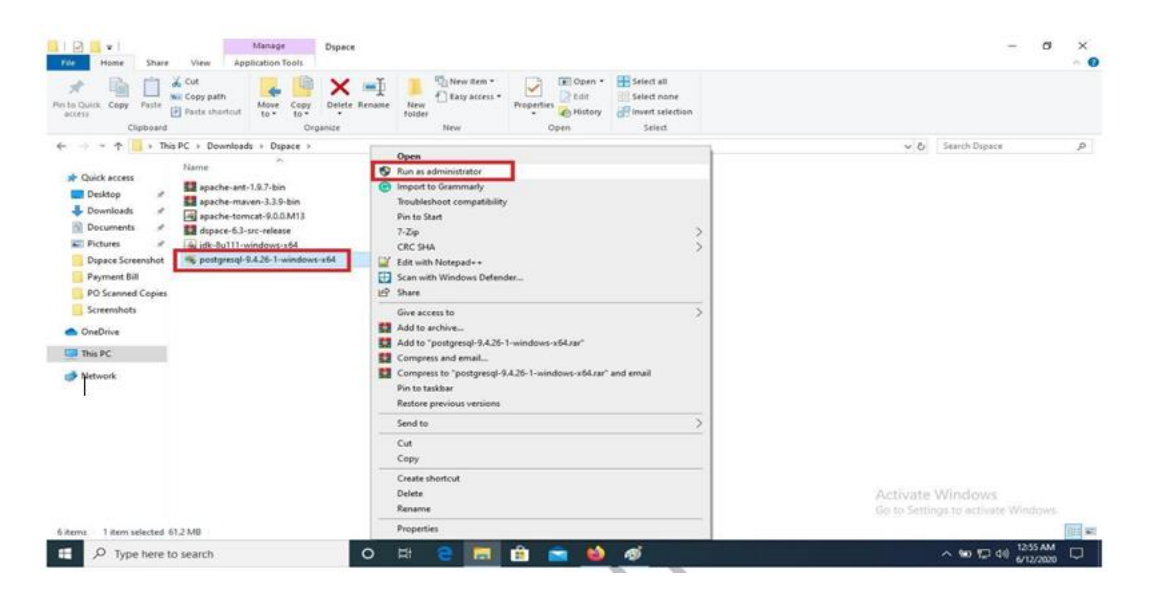

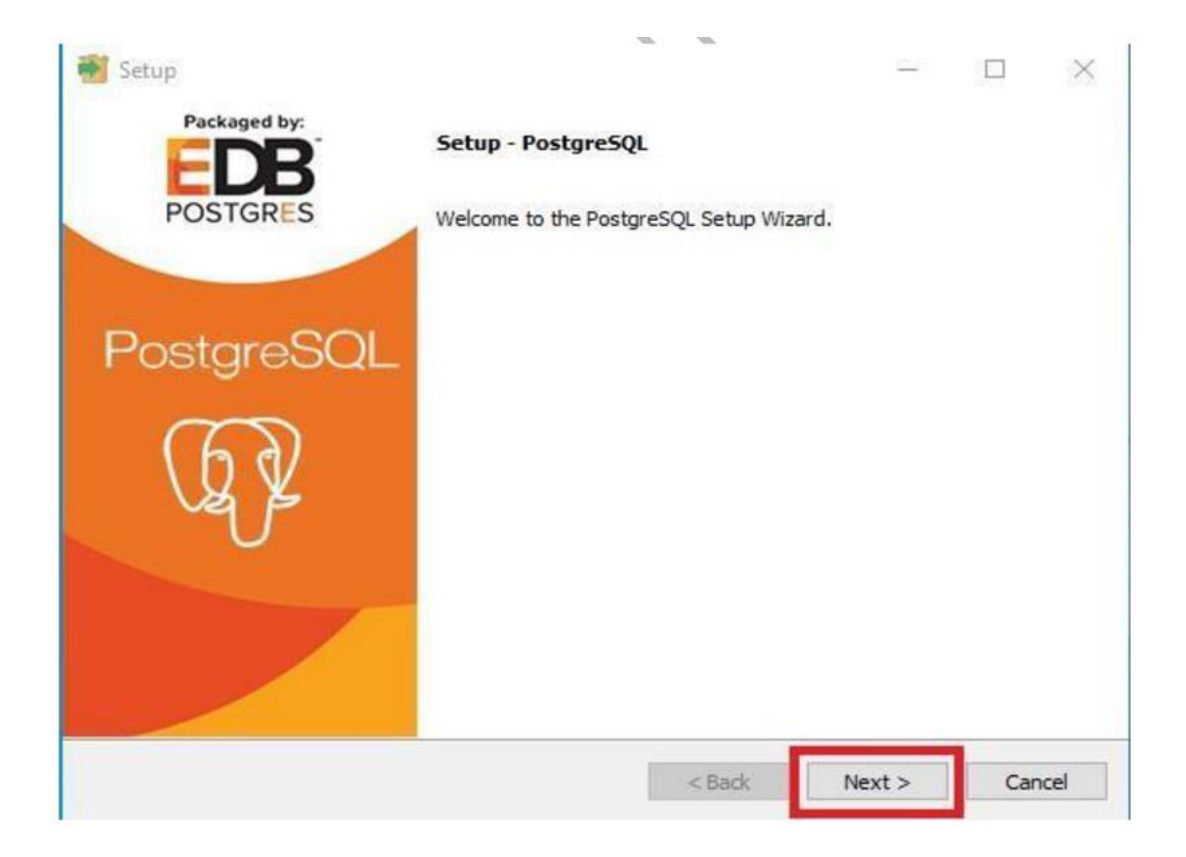

| 🔮 Setup                 |                                          |           | 18 <u>.</u> |      | ×  |
|-------------------------|------------------------------------------|-----------|-------------|------|----|
| Installation Direct     | ory                                      |           |             |      |    |
| Please specify the dire | ectory where PostgreSQL will be installe | ed.       |             |      |    |
| Installation Directory  | C:\Program Files\PostgreSQL\9.4          | <b>12</b> |             |      |    |
|                         |                                          |           |             |      |    |
|                         |                                          |           |             |      |    |
|                         |                                          |           |             |      |    |
|                         |                                          |           |             |      |    |
|                         |                                          |           |             |      |    |
|                         |                                          |           |             |      |    |
|                         |                                          |           |             |      |    |
| InstallBuilder          |                                          | < Back    | Next >      | Cano | el |
|                         |                                          |           |             |      |    |

| 📷 Setup                                                       |          |       |        |      | ×   |
|---------------------------------------------------------------|----------|-------|--------|------|-----|
| Data Directory<br>Set password for <u>postgresql</u> database |          |       |        | ę    |     |
| Please select a directory under which to store yo             | ur data. |       |        |      |     |
| Data Directory :\Program Files\PostgreSQL\9.4\a               | data 🏾 🍋 |       |        |      |     |
|                                                               |          |       |        |      |     |
|                                                               |          |       |        |      |     |
|                                                               |          |       |        |      |     |
|                                                               |          |       |        |      |     |
|                                                               |          |       |        |      |     |
|                                                               |          |       |        |      |     |
|                                                               |          |       |        |      |     |
|                                                               |          |       |        |      |     |
|                                                               |          |       |        |      |     |
| InstallBuilder                                                | < B      | and a | New A  | -    | (d) |
|                                                               | < 8      | ack   | vext > | Cano | ei  |

## Step-12.1: Set password for postgresql database

| Setup                                                                             |                            | <u></u> 8 | × |
|-----------------------------------------------------------------------------------|----------------------------|-----------|---|
| Password                                                                          |                            |           |   |
| Please provide a password for the datab<br>Password *****<br>Retype password **** | base superuser (postgres). |           |   |
|                                                                                   |                            |           |   |
|                                                                                   |                            |           |   |
| ostaliBuilder                                                                     |                            |           |   |

|                                                                                                    | N      |            |                 |
|----------------------------------------------------------------------------------------------------|--------|------------|-----------------|
| 💕 Setup                                                                                               |        | <u></u> 28 | $\Box$ $\times$ |
| Port                                                                                                  |        |            |                 |
| P2224000                                                                                              |        |            |                 |
| Please select the port number the server should listen                                                | on.    |            |                 |
| Port 5432                                                                                             |        |            |                 |
|                                                                                                    |        |            |                 |
|                                                                                                    |        |            |                 |
|                                                                                                    |        |            |                 |
|                                                                                                    |        |            |                 |
|                                                                                                    |        |            |                 |
|                                                                                                    |        |            |                 |
|                                                                                                    |        |            |                 |
| nstallBuilder                                                                                         |        |            | 10              |
|                                                                                                    | < Back | Next >     | Cancel          |
| 🐳 Setup                                                                                               |        |            | o x             |
| Setup Advanced Options                                                                                |        | _*         | □ ×             |
| Setup Advanced Options                                                                                |        | -2         |                 |
| Setup  Advanced Options  Select the locale to be used by the new database clu                         | ister. | <u></u> 2  |                 |
| Setup  Advanced Options  Select the locale to be used by the new database clu Locale [Default locale] | ister. |            |                 |
| Setup  Advanced Options  Select the locale to be used by the new database clu Locale [Default locale] | ister. |            | □ ×             |
| Setup  Advanced Options  Select the locale to be used by the new database clu Locale [Default locale] | ister. |            | □ ×             |
| Setup Advanced Options Select the locale to be used by the new database clu Locale [Default locale]   | ister. |            |                 |
| Setup Advanced Options Select the locale to be used by the new database clu Locale [Default locale]   | ister. | 2          |                 |
| Setup Advanced Options Select the locale to be used by the new database du Locale [Default locale]    | ister. |            |                 |
| Setup Advanced Options Select the locale to be used by the new database clu Locale [Default locale]   | ister. |            |                 |
| Setup Advanced Options Select the locale to be used by the new database clu Locale [Default locale]   | ister. |            |                 |
| Setup  Advanced Options  Select the locale to be used by the new database clu Locale [Default locale] | ister. |            |                 |

| Setup                                         |                                   |           | -        |      | ×   |
|-----------------------------------------------|-----------------------------------|-----------|----------|------|-----|
| Ready to Install                              |                                   |           |          | Ę    |     |
| etup is now ready to begin installing Postgre | SQL on your computer              | ۲.        |          |      |     |
|                                               |                                   |           |          |      |     |
|                                               |                                   |           |          |      |     |
|                                               |                                   |           |          |      |     |
|                                               |                                   |           |          |      |     |
|                                               |                                   |           |          |      |     |
|                                               |                                   |           |          |      |     |
| tallBuilder                                   | <                                 | Back      | Next > ] | Can  | cel |
|                                               |                                   |           |          |      |     |
|                                               |                                   |           |          |      |     |
| Setup                                         |                                   |           | -        |      | ×   |
| Installing                                    |                                   |           |          |      |     |
| ease wait while Setup installs PostgreSQL on  | your computer.                    |           |          | -    |     |
| ipacking C:\Program []snowball\ibstemme       | Installing<br>r\stem_ISO_8859_1_i | italian.h |          |      |     |
|                                               |                                   |           |          |      |     |
|                                               |                                   |           |          |      |     |
|                                               |                                   |           |          |      |     |
|                                               |                                   |           |          |      |     |
|                                               |                                   |           |          |      |     |
|                                               |                                   |           |          |      |     |
| tallBuilder                                   | <1                                | Back I    | Next >   | Cano | el] |

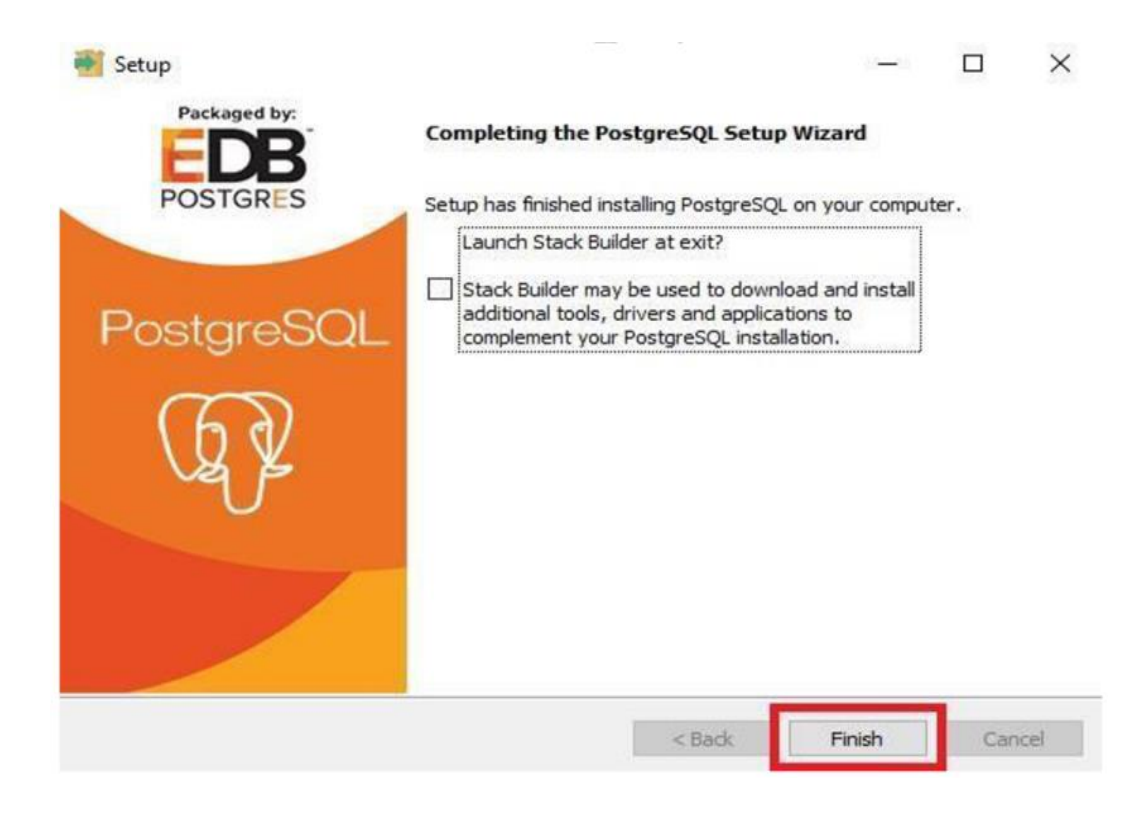

Step-13: Install **apache-tomcat-9.0.74.exe** by right click on the file and then click on run as administrator and then click yes if prompted.

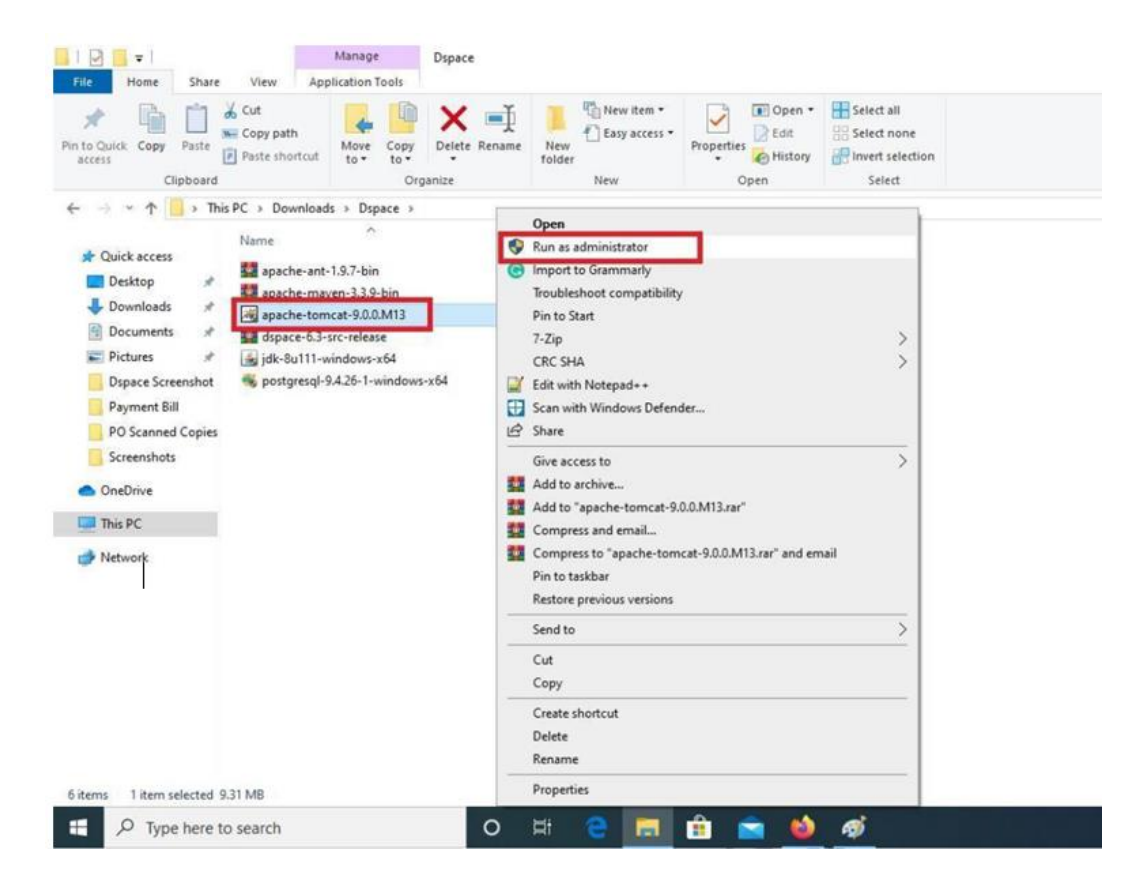

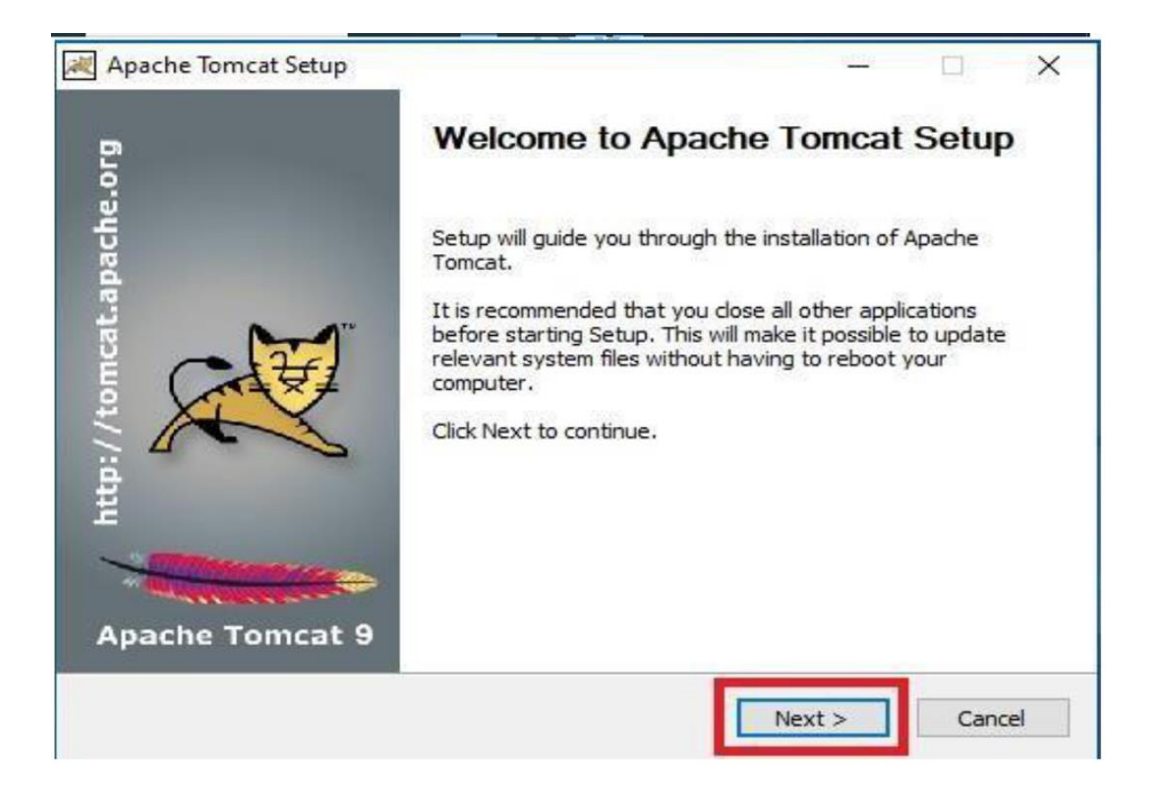

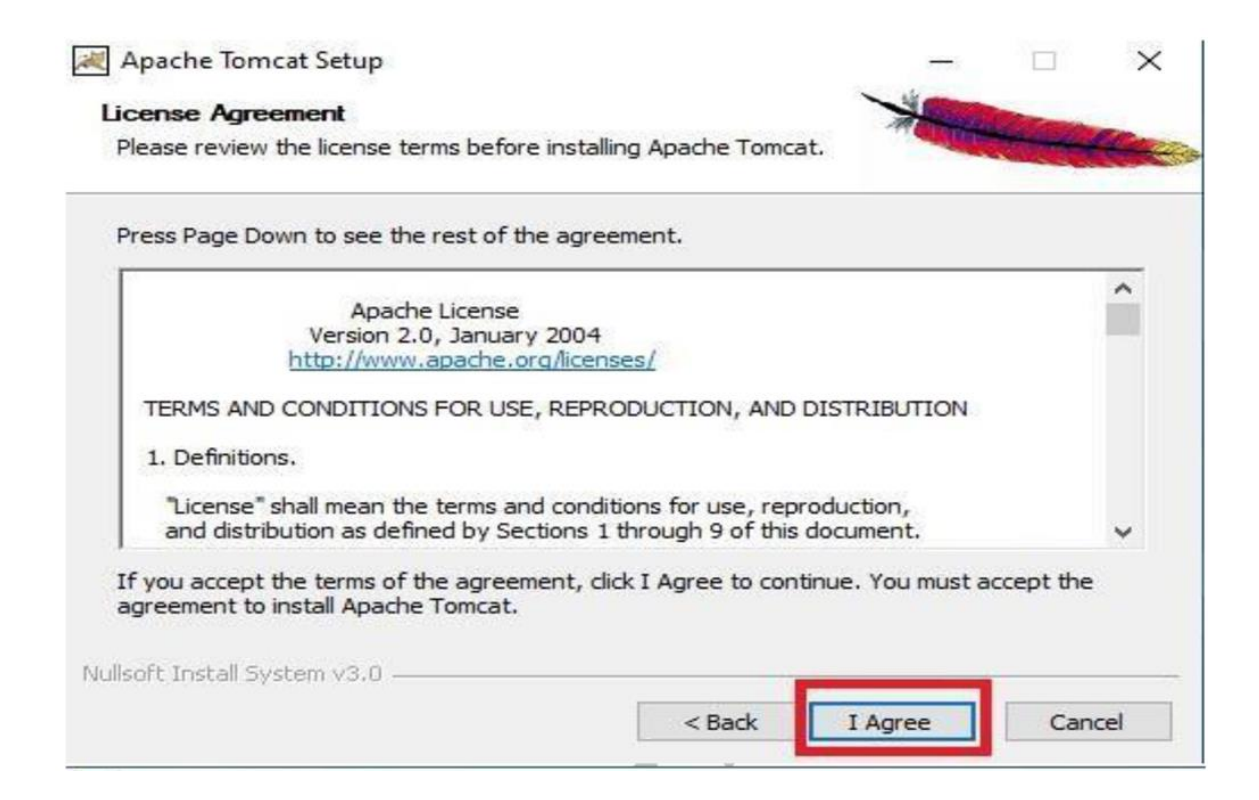

| Check the components you want to install and uncheck the components you don't was<br>install. Click Next to continue.<br>Select the type of install:<br>Or, select the optional<br>components you wish to<br>install:<br>Description<br>Position your mou<br>over a component | ant to            |
|----------------------------------------------------------------------------------------------------|-------------------|
| Select the type of install:<br>Or, select the optional<br>components you wish to<br>install:<br>Normal<br>Description<br>Position your mou<br>over a component                                                                                                    |                   |
| Or, select the optional components you wish to install:                                                                                                    |                   |
| Manager<br>Host Manager<br>Examples                                                                                                    | ise<br>t to<br>1. |
| Space required: 11.3MB                                                                                                    |                   |

Step-13.1: You can set the password or leave it as per your own choice.

| onfiguration<br>Tomcat basic configuration. |           |                                                                                                    | - | 2 |
|---------------------------------------------|-----------|----------------------------------------------------------------------------------------------------|---|---|
| Server Shutdown Port                        |           | \$005                                                                                                    |   |   |
| HTTP/1.1 Connector Port                     |           | 8080                                                                                                    |   |   |
| AJP/1.3 Connector Port                      |           | 8009                                                                                                    |   |   |
| Windows Service Name                        |           | Tomcat9                                                                                                    |   |   |
| Create shortcuts for all users              | K         |                                                                                                    |   |   |
| Tomcat Administrator Login                  | User Name |                                                                                                    |   |   |
| (optional)                                  | Password  |                                                                                                    |   |   |
|                                             | Roles     | manager-gui                                                                                                    |   |   |
| lsoft Install System v3.0                   |           | a de la companya de la companya de la companya de la companya de la companya de la companya de la companya de la |   |   |

| lava Virtual Machine                                                                                                    | ~                                        | -             | and and and and and and and and and and |
|----------------------------------------------------------------------------------------------------|------------------------------------------|---------------|-----------------------------------------|
| Java Virtual Machine path selection.                                                                                       |                                          |               |                                         |
| Please select the path of a Java SE 7.0 or later JRE inst                                                                  | alled on your sy                         | stem.         |                                         |
| :\Program Files\Java\jre1.8.0_111                                                                                          |                                          |               |                                         |
|                                                                                                    |                                          |               |                                         |
| llsoft Install System v3.0                                                                                                 |                                          |               |                                         |
| < Ba                                                                                                    | ick Next                                 | <u>&gt;</u>   | Cancel                                  |
|                                                                                                    |                                          |               |                                         |
| Apache Tomcat Setup                                                                                                    |                                          | - C           | ×                                       |
| Choose Install Location<br>Choose the folder in which to install Apache Tomcat.                                            | 1                                        | · State       |                                         |
| Setup will install Apache Tomcat in the following folder. T<br>Browse and select another folder. Click Install to start th | Fo install in a diff<br>ne installation, | erent folder, | click                                   |
|                                                                                                    |                                          |               |                                         |
|                                                                                                    |                                          |               |                                         |
| Destination Folder                                                                                                    |                                          |               |                                         |

Space available: 586.3GB

| ullsoft Install System v3.0 |        |         | -      |
|-----------------------------|--------|---------|--------|
|                             | < Back | Install | Cancel |

| 💐 Apache Tomcat Setup                              |        | 1 <u>015</u> |                           | ×   |
|----------------------------------------------------|--------|--------------|---------------------------|-----|
| Installing                                         |        | - View       | Contraction of the second |     |
| Please wait while Apache Tomcat is being installed | 1.     |              |                           |     |
| Configuring Tomcat9 service                        |        |              |                           |     |
| Show details                                       |        |              |                           |     |
|                                                    |        |              |                           |     |
|                                                    |        |              |                           |     |
|                                                    |        |              |                           |     |
|                                                    |        |              |                           |     |
| Nulisoft Install System v3.0                       |        |              | 1.0                       |     |
|                                                    | < Back | Next >       | Can                       | cel |

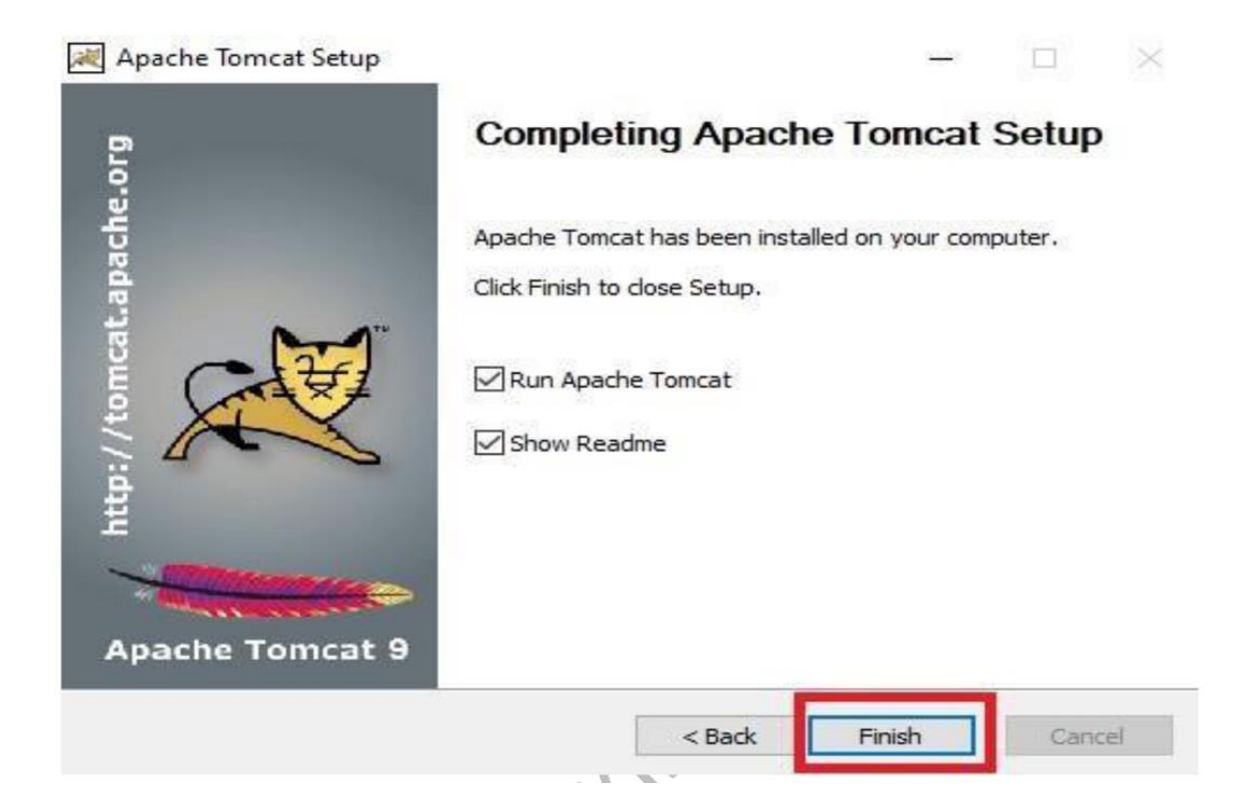

Step-14: Now we have to set the **"Environment Variables"**. First right click on my computer and then select properties.

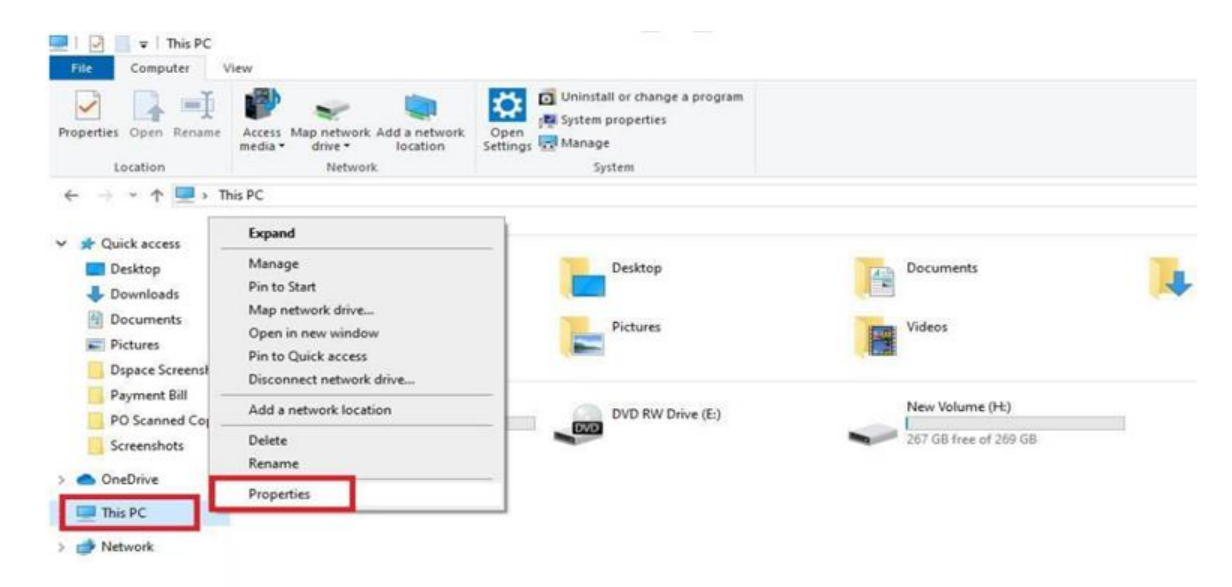

Then select "Advanced System Settings"

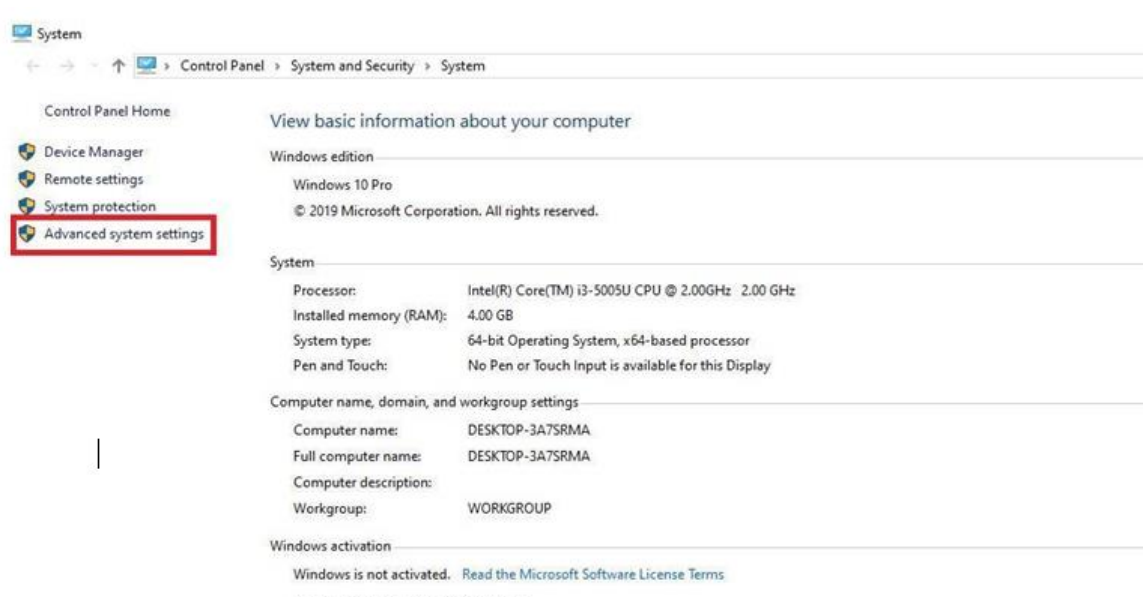

Product ID: 00331-10000-00001-AA225

## Select "Environment Variables" option.

| 🕎 System                                                                                                    |                                                                                                    | 2 M                                                                                                    |   |
|----------------------------------------------------------------------------------------------------|----------------------------------------------------------------------------------------------------|----------------------------------------------------------------------------------------------------|---|
| <ul> <li>System</li> <li>Control Panel Home</li> <li>Device Manager</li> <li>Remote settings</li> <li>System protection</li> <li>Advanced system settings</li> </ul> | Panel > System and Security > Sys<br>View basic information<br>Windows edition<br>Windows 10 Pro<br>© 2019 Microsoft Corporat<br>System<br>Processor:<br>Installed memory (RAM):<br>System type:                              | System Properties Computer Name Hardware Advanced System Protection Remote You must be logged on as an Administrator to make most of these changes Performance Visual effects, processor scheduling, memory usage, and virtual memory Usaul effects, processor scheduling, memory usage, and virtual memory Usaul effects, processor scheduling, memory usage, and virtual effects, processor scheduling, memory usage, and virtual effects, processor scheduling, memory usage, and virtual effects, processor scheduling, memory usage, and virtual effects, processor scheduling, memory usag | × |
|                                                                                                    | System type:<br>Pen and Touch:<br>Computer name, domain, and<br>Computer name:<br>Full computer name:<br>Computer description:<br>Workgroup:<br>Windows activation<br>Windows is not activated.<br>Product ID: 00331-10000-00 | Startup and Recovery<br>System startup, system failure, and debugging information<br>Settings<br>Environment Variables<br>OK Cancel Apply<br>001-AA225                                                                                                    |   |

Select "**Path**" and click on Edit button in System variables.

| Control Panel Home                            | View basic informatio                                                                                        | Environment Variables                                           |                                                                                                    |                                                                                              |                                      |                       |
|-----------------------------------------------|----------------------------------------------------------------------------------------------------|-----------------------------------------------------------------|----------------------------------------------------------------------------------------------------|----------------------------------------------------------------------------------------------|--------------------------------------|-----------------------|
| Device Manager<br>Remote settings             | Windows edition                                                                                              | User variables for subrat                                       |                                                                                                    |                                                                                              |                                      |                       |
| System protection<br>Advanced system settings | © 2019 Microsoft Corpor<br>System<br>Processor:<br>Installed memory (RAM):<br>System type:                   | Variable<br>FREIOR_PATH<br>OneDrive<br>Path<br>TEMP<br>TMP      | Value<br>C:\PROGRA~2\ACH<br>C:\Users\subrat\Or<br>C:\ProgramData\O<br>C:\Users\subrat\Ap<br>C:\Users\subrat\Ap | ETHI~1\ACETHI~1\\<br>neDrive<br>racle\Java\javapath;<br>pData\Local\Temp<br>pData\Local\Temp | /IDEOE-1\frei0r;C:<br>C:\WINDOWS\sys | \Program<br>tem32;C:\ |
|                                               | Computer name, domain, an<br>Computer name:                                                                  | System variables                                                |                                                                                                    | New                                                                                          | Edit                                 | Delete                |
|                                               | Full computer name:<br>Computer description:<br>Workgroup:<br>Windows activation<br>Windows is not activated | Variable<br>ComSpec<br>DriverData<br>NUMBER_OF_PROCESSORS<br>OS | Value<br>C:\WINDOWS\syste<br>C:\Windows\Syster<br>4<br>Windows NT                                              | em32\cmd.exe<br>m32\Drivers\DriverD                                                          | ata                                  |                       |
|                                               | Product ID: 00331-10000-                                                                                     | PATHEXT<br>PROCESSOR ARCHITECTURE                               | COM:EXE:BAT:CF                                                                                                 | New                                                                                          | Edit                                 | Delete                |

Carales

#### Then click on "Edit text" option.

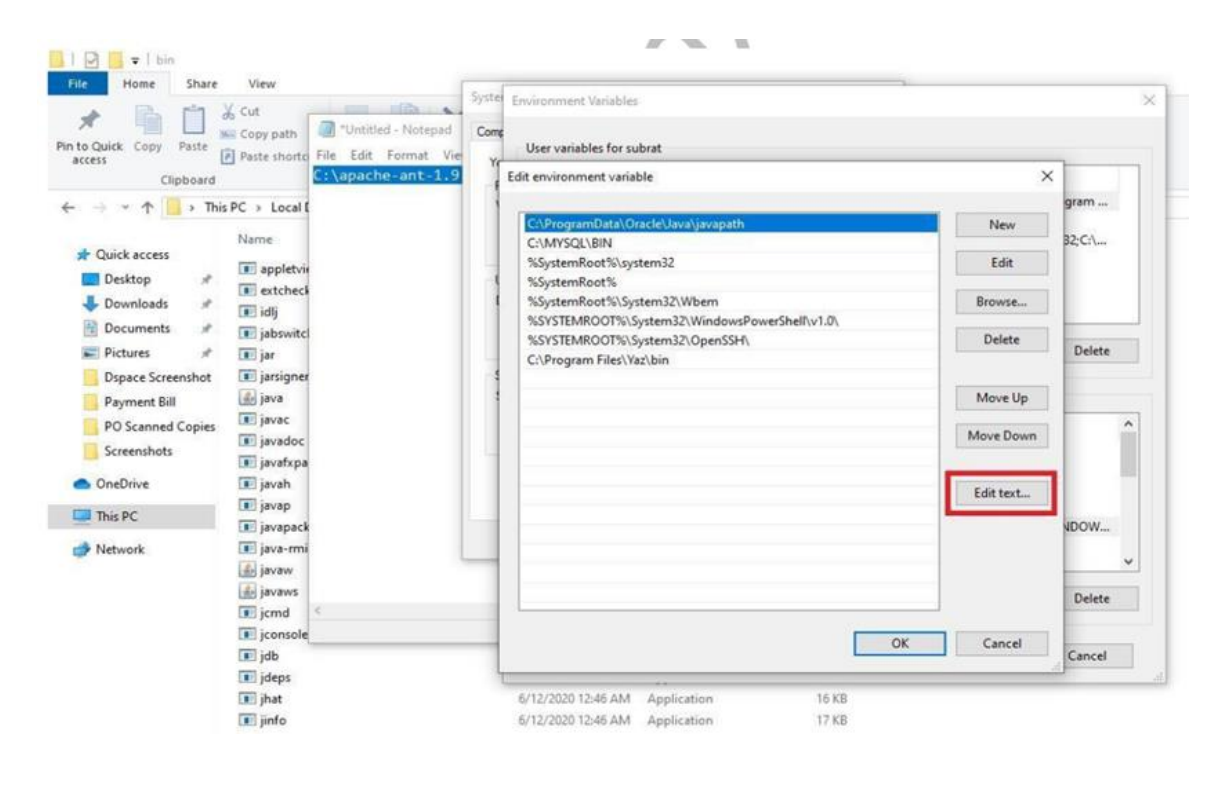

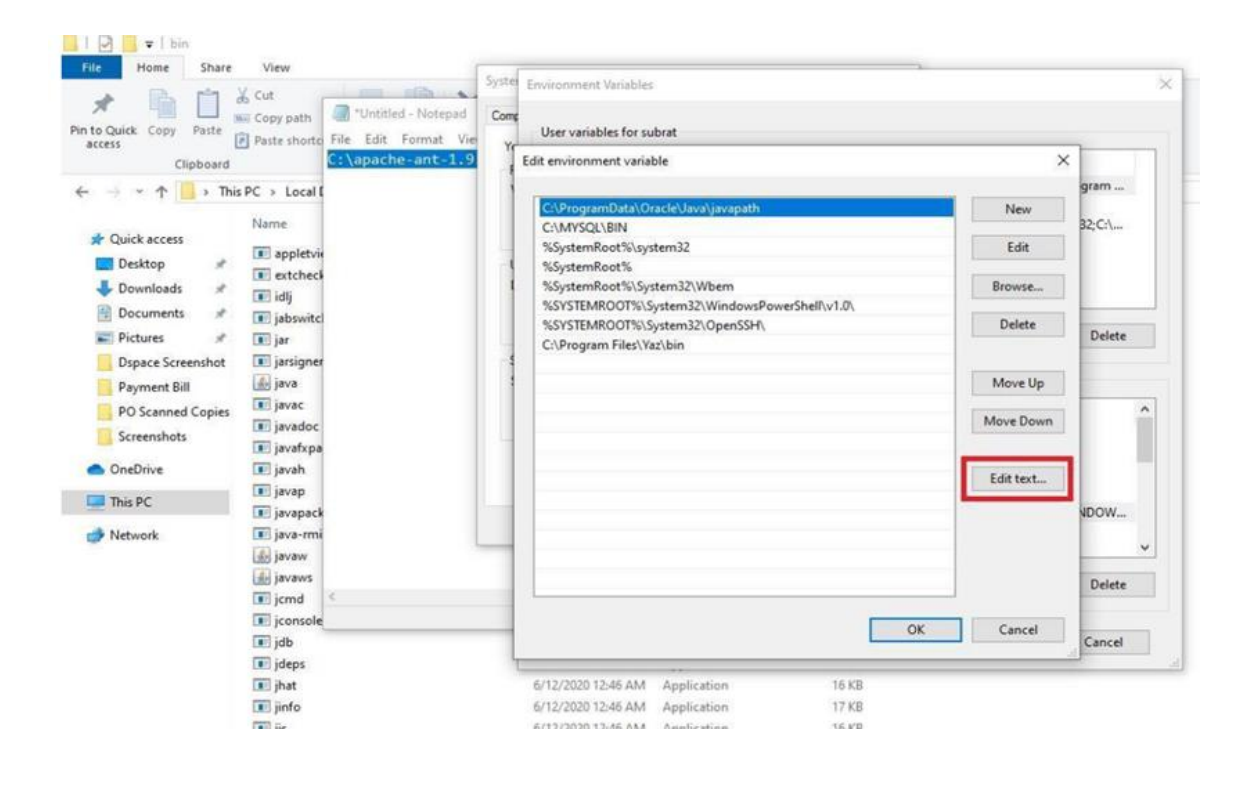

Add the paths in last line: C:\apache-ant-1.9.7\bin;C:\apache-maven-3.3.9\bin; C:\Program Files\Java\jdk1.8.0\_361\bin; and then click on ok.

| ystem Properties                                                               |                      | Environment V                                                                    | lariables                                                                                                    |                                                                                                    |                                                                                                    |                                                                                                    |            |
|--------------------------------------------------------------------------------|----------------------|----------------------------------------------------------------------------------|----------------------------------------------------------------------------------------------------|----------------------------------------------------------------------------------------------------|----------------------------------------------------------------------------------------------------|----------------------------------------------------------------------------------------------------|------------|
| Computer Name Hardware Advanced System                                         | Protection           |                                                                                  |                                                                                                    |                                                                                                    |                                                                                                    |                                                                                                    |            |
| You must be logged on as an Administrator to make                              | ke most of th        | User variable                                                                    | es for subrat                                                                                                    |                                                                                                    |                                                                                                    |                                                                                                    |            |
| Performance                                                                    |                      | Variable                                                                         |                                                                                                    | Value                                                                                                    |                                                                                                    |                                                                                                    |            |
| visual effects, processor scheduling, memory us                                | age, and virt        | FREIOR_PA                                                                        | ATH                                                                                                    | C:\PROGRA~2\ACETH<br>C:\Users\subrat\OneD                                                                                                    | I~1\ACETHI~1\V<br>rive                                                                                                    | /IDEOE~1\frei0r;C:\Pro                                                                                                    | ogram      |
|                                                                                | Edit Sys             | stem Variable                                                                    |                                                                                                    |                                                                                                    |                                                                                                    |                                                                                                    |            |
| User Profiles                                                                  |                      |                                                                                  |                                                                                                    |                                                                                                    |                                                                                                    |                                                                                                    |            |
| Desktop settings related to your sign-in                                       | Variab               | le name:                                                                         | Path                                                                                                    |                                                                                                    |                                                                                                    |                                                                                                    |            |
|                                                                                |                      |                                                                                  |                                                                                                    |                                                                                                    |                                                                                                    |                                                                                                    | _          |
|                                                                                | Advanta for          | The same former                                                                  | and the second second se | 107 bin Colona ha man                                                                                                    | the second states and states and states                                                                                                    | Description Cilling's Income and                                                                                                    | L1 0 A     |
|                                                                                | Variab               | le value:                                                                        | *C:\apache-ant-                                                                                                    | -1.9.7\bin;C:\apache-may                                                                                                    | ven-3.3.9\bin;C:\l                                                                                                    | Program Files\Java\jdi                                                                                                    | k1.8.0     |
| Startup and Recovery                                                           | Variab               | le value:                                                                        | t <sup>C:\apache-ant-</sup>                                                                                                    | -1.9.7\bin;C:\apache-may                                                                                                    | ven-3.3.9\bin;C:\)                                                                                                    | Program Files\Java\jd                                                                                                    | k1.8.0     |
| Startup and Recovery<br>System startup: system failure, and debugging in       | Variab               | le value:<br>owse Directory.                                                     | Browse                                                                                                    | 19.7\bin;C\apache-may                                                                                                    | ven-3.3.9\bin;Cr\l                                                                                                    | Program Files Uava ye                                                                                                    | k1.8.0     |
| -Startup and Recovery<br>System startup, system failure, and debugging in      | Variab<br>form       | le value:<br>owse Directory.                                                     | Browse                                                                                                    | -1.9.7.bin;C\apache-may                                                                                                    | ven+3.3.9\bin;C+1                                                                                                    | OK                                                                                                    | k1.8 (     |
| Startup and Recovery<br>System startup, system failure, and debugging in       | Variab<br>form       | le value:<br>owse Directory.                                                     | Browse                                                                                                    | File                                                                                                    | ven-3,339(bin;C3)                                                                                                    | OK                                                                                                    | k1.8.(     |
| -Startup and Recovery<br>System startup, system failure, and debugging in      | form.                | le value:<br>owse Directory.<br>Variable                                         | rici lopache-ant                                                                                                    | 197Abin GAspache may<br>File                                                                                                    | ven-3.3.9 (bin; 0.0                                                                                                    | OK                                                                                                    | k1.8.0     |
| - Startup and Recovery<br>System startup, system failure, and debugging in     | form.                | le value:<br>owse Directory.<br>Variable<br>ComSpec                              | Browse                                                                                                    | File<br>Value<br>C:\WINDOWS\system                                                                                                    | 32\cmd.exe                                                                                                    | OK                                                                                                    | k1.8.(     |
| Startup and Recovery<br>System startup, system failure, and debugging in       | form. Bro            | le value:<br>owse Directory.<br>Variable<br>ComSpec<br>DriverData                | Browse                                                                                                    | 21.9.71 bitty Colopacherman<br>File<br>Value<br>C:\WINDOWS\system3<br>C:\Windows\System3                                                                        | 32\cmd.exe<br>2\Drivers\DriverD                                                                                                    | Program Files Uavalyd                                                                                                    | K1.8.0     |
| Startup and Recovery<br>System startup, system failure, and debugging in       | Forms Environmer     | Variable<br>ComSpec<br>DriverDatz<br>NUMBER                                      | VerVopackeents Browse a OF_PROCESSORS                                                                                                    | I 9/7 bin/C \spackermov File Value C\WINDOWS\system3 C\Windows\System3 4                                                                                        | 32\cmd.exe<br>2\Drivers\DriverD                                                                                                    | Program Files Uavalyd                                                                                                    | (          |
| Startup and Recovery<br>System startup, system failure, and debugging in       | Forma Bro            | Variable<br>ComSpec<br>DriverDatt<br>NUMBER<br>OS<br>Date                        | Verlopackeents     Browse                                                                                                    | El 9/2 bin (C) spachermov<br>File<br>Value<br>C:\WINDOWS\system3<br>C:\Windows\System3<br>4<br>Windows_NT<br>C:\DD D: 1200                                      | 32\cmd.exe<br>2\Drivers\DriverD                                                                                                    | OK OK                                                                                                    | K1.8.(     |
| Startup and Recovery<br>System startup, system fakure, and debugging in<br>OK  | Cancel               | Variable<br>ComSpec<br>DriverData<br>NUMBER<br>OS<br>Path                        | Browse     Browse     OF_PROCESSORS                                                                                                    | El 9/71 bin/C3 spacherman<br>File<br>Value<br>C:\WINDOWS\system3<br>C:\Windows\System3<br>4<br>Windows_NT<br>C:\ProgramData\Orac<br>Cont. File. Bit C CUP       | 32\cmd.exe<br>2\Drivers\DriverD<br>Ie\Java\javapath;                                                                                                    | OK<br>OK                                                                                                    | (INDO      |
| Startup and Recovery<br>System startup, system failure, and debugging in       | Cancel               | Variable<br>ComSpec<br>DriverData<br>NUMBER<br>OS<br>Path<br>PATHEXT             | Browse     Browse     OF_PROCESSORS                                                                                                    | I 9/7 bin/C:\spache-mov File Value C:\WiNDOWS\system: C:\Windows\System3: 4 Windows_NT C:\ProgramData\Oracl .COM; EXE; BAT;.CMD;                                | 32\cmd.exe<br>2\Drivers\DriverD<br>le\Java\javapath;<br>.VBS;.VBE;.JS;JSE                                                                                                    | Colorism FileAdava/SE                                                                                                    | NDO        |
| Startup and Recovery<br>System startup: system failure, and debugging in<br>OK | Forms Bro            | Variable<br>ComSpec<br>DriverData<br>NUMBER<br>OS<br>Path<br>PATHEXT<br>PROCESS  |                                                                                                    | File Value C:\WINDOW5\system3 C:\WINDOW5\system3 4 Windows_NT C:\ProgramData\Orac .COM; EXE; BAT;.CMD; AMD64                                                    | 32\cmd.exe<br>2\Drivers\DriverD<br>le\Java\javapath;<br>.VBS;.VBE;JS;JSE                                                                                                    | And a second second sec | NDO        |
| Startup and Recovery System startup: system failure, and debugging in OK       | Environmer<br>Cancel | Variable<br>ComSpec<br>DriverDat.<br>NUMBER<br>OS<br>Path<br>PATHEXT<br>PROCESSI | Browse     Browse     OF_PROCESSORS     OR_ARCHITECTURE                                                                                                    | El 9/71 bin;C: ) spache: max<br>File<br>C: \WINDOWS\system3<br>C: \Windows\System3<br>4<br>Windows_NT<br>C: \ProgramData\Oracl<br>.COM; EXE; BAT;.CMD;<br>AMD64 | Ren 2555 tain Cea<br>32\cmd.exe<br>2\Drivers\DriverD<br>le\Java\javapath;<br>.VBS; VBE; JS; JSE<br>New                                                                                                    | And a second second sec | C NDO      |
| Statup and Recovery<br>System statup, system failure, and debugging in<br>OK   | Cancel               | Variable<br>ComSpect<br>DriverDat<br>NUMBER<br>OS<br>Path<br>PATHEXT<br>PROCESSI | Browse     Browse     OF_PROCESSORS                                                                                                    | I 9/7 bin/Cospache-mod File Value C:\WINDOWS\system3: C:\Windows_NT C:\ProgramData\Oracl .COM; EXE; BAT;.CMD; AMD64                                             | Ren-SaSA bing Cell<br>32/cmd.exe<br>2/Drivers/DriverD<br>le/Java/javapath;<br>.VBS; .VBE; JS; JSE<br>New                                                                                                    | Ata<br>OK<br>Ata<br>C(MYSQL\BIN;C\WI<br>;WSF;WSH;MSC                                                                                                    | INDO<br>De |
| Statup and Recovery<br>System statup, system failure, and debugging in<br>OK   | Form Bro             | Variable<br>ComSpec<br>DriverDatz<br>NUMBER<br>OS<br>Path<br>PATHEXT<br>PROCESS  | Browse     Browse     OF_PROCESSORS     OR_ARCHITECTURE                                                                                                    | El 9/71bin/CAspache-mov<br>File<br>Value<br>C:\WINDOWS\system3<br>C:\Windows_NT<br>C:\ProgramData\Orac<br>.COM; EXE; BAT;.CMD;<br>AMD64                         | 22.cmd.exe<br>22.cmd.exe<br>22.cmd.exe<br>22.cmd.exe<br>22.cmd.exe<br>22.cmd.exe<br>23.cmd.exe<br>24.cmd.exe<br>24.cmd.exe<br>24.cmd.exe<br>25.cmd.exe<br>24.cmd.exe<br>24.cmd.exe | COK                                                                                                    | (INDO      |

Select "**Path**" and click on Edit button in User variables.

| System Properties           |                                  | ×                                   |                       |                   |                                                                                                    |            |
|-----------------------------|----------------------------------|-------------------------------------|-----------------------|-------------------|----------------------------------------------------------------------------------------------------|------------|
|                             | Adverted in the second           | Environment Variables               |                       |                   |                                                                                                    |            |
| You must be logged on as    | an Administrator to make most of | n<br>f th User variables for subrat |                       |                   |                                                                                                    |            |
| Performance                 |                                  | Variable                            | Value                 |                   |                                                                                                    |            |
| Visual effects, processor s | scheduling, memory usage, and    | Vit FREIOR_PATH                     | C:\PROGRA~2\ACETH     | I~1\ACETHI~1\\    | /IDEOE~1\frei0r;C                                                                                                    | :\Program  |
|                             |                                  | Path                                | C:\ProgramData\Orac   | le\Java\javapath; | C:\WINDOWS\sy                                                                                                    | stem32;C:\ |
| Liser Profiles              |                                  | TEMP                                | C:\Users\subrat\AppD  | ata\Local\lemp    | and the second state of the second state of th |            |
| Desktop settings related to | o your sign-in                   | TMP                                 | C:\Users\subrat\AppD  | ata\Local\Temp    |                                                                                                    |            |
|                             |                                  |                                     |                       | New               | Edit                                                                                                    | Delete     |
| Startup and Recovery        |                                  |                                     | 1                     |                   | -                                                                                                    |            |
| System startup, system fai  | lure, and debugging information  | System variables                    |                       |                   |                                                                                                    |            |
|                             |                                  | Variable                            | Value                 |                   |                                                                                                    |            |
| 1                           | 17                               | ComSpec                             | C:\WINDOWS\system     | 32\cmd.exe        |                                                                                                    |            |
|                             | Environ                          | mer DriverData                      | C:\Windows\System32   | 2\Drivers\DriverD | ata                                                                                                    |            |
|                             |                                  | NUMBER_OF_PROCESSORS                | 4<br>Windows NT       |                   |                                                                                                    |            |
|                             | OK Cano                          | Path                                | C:\ProgramData\Oracl  | le\Java\iavapath  | C:\MYSOL\BIN-C                                                                                                    | WINDOW     |
|                             |                                  | PATHEXT                             | .COM; EXE; BAT; .CMD; | VBS: VBE: JS: JSE | WSF; WSH; MSC                                                                                                    |            |
|                             |                                  | PROCESSOR ARCHITECTURE              | AMD64                 |                   |                                                                                                    |            |
|                             |                                  | -                                   |                       | New               | Edit                                                                                                    | Delete     |
|                             |                                  |                                     |                       |                   | C. Norman Constrainting Constrainting Constr | 1 1        |
|                             |                                  |                                     |                       |                   | ОК                                                                                                    | Cancel     |

Then click on "Edit text" option.

| Computer Name Hardware Advanced System Protection            |                               |                               |           |
|--------------------------------------------------------------|-------------------------------|-------------------------------|-----------|
| You must be logged on as an Administrator to make most of th | ser Edit environment variable |                               | ×         |
| Performance                                                  | Va                            |                               | _         |
| Visual effects, processor scheduling, memory usage, and virt | FR C:\ProgramData\Oracle\Ja   | iva\javapath                  | New       |
| 15                                                           | Of %SystemRoot%               |                               | Edit      |
|                                                              | P4 %SystemRoot%\System32      | Wbem                          |           |
| User Profiles                                                | TN %SYSTEMROOT%\System3       | 32\WindowsPowerShell\v1.0\    | Browse    |
| Desktop settings related to your sign-in                     | %USERPROFILE%\AppData         | a\Local\Microsoft\WindowsApps | Delete    |
|                                                              |                               |                               |           |
| Statup and Recovery                                          |                               |                               | Mountin   |
| System startup, system failure, and debugging information    |                               |                               | more op   |
| · · · · · · · · · · · · · · · · · · ·                        | ste                           |                               | Move Down |
|                                                              | Va                            |                               |           |
| Enterna                                                      | C4                            |                               | Edit text |
| Environmen                                                   | NI                            |                               |           |
|                                                              | 0                             |                               | _         |
| OK Cancel                                                    | Pa                            |                               |           |
|                                                              | PA                            |                               |           |
| <u>&lt;</u>                                                  |                               |                               |           |
|                                                              |                               | OK                            | Cancel    |

Add again the same paths in last line: C:\apache-ant-1.9.7\bin;C:\apache-maven-3.3.9\bin;C:\Program Files\Java\jdk1.8.0\_111\bin; and then click on ok.

|                                                                                                    | En la company                                                                                                    |                                                                                                    |                                                                                                    |              |
|----------------------------------------------------------------------------------------------------|----------------------------------------------------------------------------------------------------|----------------------------------------------------------------------------------------------------|----------------------------------------------------------------------------------------------------|--------------|
| Commuter Name Handware Advanced Sustam Pentar                                                           | clim Environment Variables                                                                                                    |                                                                                                    |                                                                                                    |              |
| composer manie matomate state system more                                                               | Castra                                                                                                    |                                                                                                    |                                                                                                    |              |
| You must be logged on as an Administrator to make more                                                  | at of the User variables for subrat                                                                                                    |                                                                                                    |                                                                                                    |              |
| Performance                                                                                             | Variable                                                                                                    | Value                                                                                                    |                                                                                                    |              |
| Visual effects, processor scheduling, memory usage, a                                                   | and vist FREIOR PATH                                                                                                    | CAPROGRA-2/ACETHI-1/ACETHI-1/                                                                                                    | VIDEOE~1\frei0cC-\Program                                                                               |              |
| E.                                                                                                    | OneDrive                                                                                                    | C:\Users\subrat\OneDrive                                                                                                    | nococ minim, cra rogianna                                                                               |              |
|                                                                                                    | Path                                                                                                    | C:\ProgramData\Oracle\Java\iavapath                                                                                                    | C:\WINDOWS\system32:C:\                                                                                 |              |
|                                                                                                    | TEMP                                                                                                    | C:\Users\subrat\AppData\Local\Temp                                                                                                    |                                                                                                    |              |
| User Profiles                                                                                           | TMP                                                                                                    | C:\Users\subrat\AppData\Local\Temp                                                                                                    |                                                                                                    |              |
| Startup and Recovery<br>System startup, system failure, and debugging informat                          | Variable name: Path<br>tor<br>Variable value:                                                                                                    | əache=ant=1.9.7\biri;Ci\apache=maven=3.3.9\bir                                                                                                    | n;C:\Program Files\Java\jdk1.8.0                                                                        | .111         |
| Startup and Recovery<br>System startup, system failure, and debugging informat                          | Variable name: Path<br>for<br>Variable value:                                                                                                    | aache-ant-119,71 bingCl\apache-maven-3139\bin<br>Browse File                                                                                                    | vC-\Program Files\Java\jdk1.8.0<br>OK Ca                                                                | 1111<br>ance |
| Startup and Recovery<br>System startup, system failure, and debugging informat                          | Variable name: Path<br>for<br>Variable value: science<br>Browse Directory                                                                                    | pache-ant-119.71.bin;CAapache-maven-313.91.bin<br>Browse File                                                                                                    | vC\Program File\Java)jdk1.8.0                                                                           | ancel        |
| Startup and Recovery<br>System startup, system failure, and debugging informat                          | Variable name: Path<br>Variable value: science<br>Browse Directory<br>Portuge<br>NUMBER_OF_PROCESS                                                           | Dache-ant-119.71bin;CAapache-maven-31391bin<br>Browse File<br>Catviniuuwstaystemaciumveisjonveit<br>ORS 4                                                                                                    | VC\Program File\Java\jdk1.5.0                                                                           | ance         |
| Statup and Recovery<br>System statup, system falure, and debugging informat                             | Variable name: Path<br>toor<br>Variable value: score<br>Browse Directory<br>OriverData<br>OS                                                                 | sache-ant-1.9.7\bin;C\apache-maven-3i.39\bin<br>Browse File<br>C:\winidows\ays\emse\binvers<br>ORS 4<br>Windows_NT                                                                                                    | VC\Program File\Usva\jdk1.8.0                                                                           | ance         |
| Startup and Recovery<br>System startup, system failure, and debugging informat<br>Envir                 | Variable name: Path<br>for<br>Variable value: score<br>Browse Directory<br>Orwenses<br>NUMBER_OF_PROCESS<br>OS<br>Path                                       | aache-ant-1.9.7/binj:CAapache-maven-3.3.9/bin<br>Browse File<br>Commuows:Systemscriptivers<br>ORS 4<br>Windows_NT<br>CAProgramData\Oracle\Java\javapath                                                                                                    | VC-\Program File:\Java\jdk1.8.0<br>OK Ca<br>Jata<br>;C-\MYSQL\BIN;C-\WINDOW                             | ancel        |
| Statup and Recovery<br>System statup, system failure, and debugging informat<br>Envir                   | Variable name: Path<br>for<br>Variable value: score<br>Browse Directory<br>Of Webbas<br>NUMBER_OF_PROCESS<br>OS<br>Path<br>PATHEXT<br>poccessor poccurre     | Browse File<br>Crystalows (Jystem Scholmers)<br>Windows (NT<br>C:\ProgramData\Oracle\Java)javapath<br>.COM; EXE; BAT; CMD; VBS; VBE; JS; JS<br>THE                                                                                                    | VC-\Program Files\Java\jdk1.8.0                                                                         | ancel        |
| Startup and Recovery<br>System startup, system failure, and debugging informat<br>Environment<br>OK Car | Variable name: Path<br>for<br>Variable value: score<br>Browse Directory<br>Portuge<br>NUMBER_OF_PROCESS<br>OS<br>Path<br>PATHEXT<br>PROCESSOR_ARCHITE        | Browse File<br>C. Windows Jayatemsz Jonwers 10,9 bit<br>Windows "NT<br>C. Program Data/Oracle/Java/javapath<br>COM: EXE; BAT; CMD; VBS; VBE; JS; JS<br>TURE_AMD64                                                                                                    | CAProgram FilesUava)(dk1.8.0<br>OK Ca<br>Pasa<br>CAMYSQL\BIN;C:\WINDOW<br>E;WSF;WSH;MSC                 | ance<br>v    |
| Statup and Recovery<br>System statup, system failure, and debugging informat<br>Environment<br>OK Car   | Variable name: Path<br>for<br>Variable value: science<br>Browse Directory<br>Prover Jack<br>NUMBER_OF_PROCESS<br>OS<br>Path<br>PATHEXT<br>PROCESSOR ARCHITED | Browse File<br>C:\\VIIIdums\Jystemsc\Universitytives\Universitytives\Univers\Universitytives\Universitytives\Univers\Univers\ | CAProgram Files/Java/jdk1.8.0<br>OK Ca<br>pata<br>cC/MYSQL/BIN;C/WINDOW<br>E;WSF;WSH;MSC<br>Edit Delete | ance         |

Click on "**New**" button in User variables.

| Computer Name         Hardware         Advanced         System Protection           You must be logged on as an Administrator to make most of the<br>Performance         User variables for subrat         User variables           Visual effects, processor scheduling, memory usage, and vitit         Variable         Value           User Profiles         Value         C\/PROGRA-2\/ACETHI=1\/ACETHI=1\/VIDEOE=1\/frei0r,C\/P           User Profiles         C\/Users\/subtrat\/Oracle\/Java}javapath;C\/WINDOWS\/system                                                                                                    |          |
|----------------------------------------------------------------------------------------------------|----------|
| Computer Name         Hardware         Advanced         System Protection           You must be logged on as an Administrator to make most of the<br>Performance         User variables for subrat         User variables for subrat           Visual effects, processor scheduling, memory usage, and vitit         Variable         Value           Visual effects, processor scheduling, memory usage, and vitit         Variable         Value           User Profiles         C:\PROGRA-2\ACETHI-1\ACETHI-1\VIDEOE-1\frei0r,C\P           User Profiles         C:\Users\subtrat\Oracle\Java\javapath;C:\WINDOWS\system           TEMP         C:\Users\subtrat\AppData\Loca\Times                                                                                                    |          |
| You must be logged on as an Administrator to make most of the<br>Performance Visual effects, processor scheduling, memory usage, and vite User Profiles User Profiles User Profiles User Visual C:\ProgramData\Oracle\Vava\javapath;C:\WINDOWS\system TEMP C:\Users\subtrat\AppData\Ocal\Temp                                                                                                    |          |
| Performance Visual effects, processor scheduling, memory usage, and vit User Profiles Visual effects, processor scheduling, memory usage, and vit User Profiles Variable Variable Value Value Va |          |
| Visual effects, processor scheduling, memory usage, and virt     FREIDR_PATH C:\PROGRA-2\ACETHI-1\ACETHI-1\VIDEOE-1\freiDr,C:\P     OneDrive C:\Users\subrat\OneDrive     Path C:\ProgramData\Oracle\Java\javapath;C:\WINDOWS\syste     TEMP C:\Users\subrat\AppData\Ocal\Temp     TeMP C:\Users\subrat\AppData\Ocal\Temp                                                                                                    |          |
| User Profiles  OneDrive C:\Users\subrat\OneDrive Path C:\ProgramData\Oracle\Java\javapath;C:\WINDOWS\syste TEMP C:\Users\subrat\AppData\Loca\Time TAD C:\Users\subrat\AppData\Loca\Time Tamp                                                                                                    | rogram   |
| Path C:\ProgramData\Oracle\Java\javapath;C:\WINDOWS\syste User Profiles TEMP C:\User\subtrat\AppData\Loca\Temp     TA0 C:\User\subtrat\AppData\Loca\Temp                                                                                                    |          |
| User Profiles TEMP C:\Users\subrat\AppData\Local,Temp                                                                                                    | :m32;C:\ |
| 15/1/ (15/2) (15/2) (2000                                                                                                    |          |
| Desktop settings related to your sign-in                                                                                                    |          |
| System variables Variable Value                                                                                                    |          |
| ComSpec C:\WINDOWS\system32\cmd.exe                                                                                                    |          |
| Environmer DriverData C:\Windows\System32\DriverSDriverData                                                                                                    |          |
| NUMBER_OF_PROCESSORS 4                                                                                                    |          |
| OK Cancel Path C:\ProgramData\Oracle\Java\javapath;C:\MYSQL\BIN;C:\V                                                                                                    | WINDOW   |
| PATHEXT .COM; EXE; BAT; CMD; VBS; VBE; JS; JSE; WSF; WSH; MSC                                                                                                    |          |
| PROCESSOR ARCHITECTURE AMD64                                                                                                    |          |
| New Edit                                                                                                    | Delete   |
|                                                                                                    |          |
|                                                                                                    |          |

Type "JAVA\_HOME" in Variable name and give the path C:\Program Files\Java\jdk1.8.0\_361 in Variable value and click on ok.

| system inopenses                                                                                                    | A The New Item * The Open * The Select all                                                                                                    |        |
|----------------------------------------------------------------------------------------------------|----------------------------------------------------------------------------------------------------|--------|
| Computer Name Hardware Advanced Sustem                                                                               | Environment Variables                                                                                                    |        |
| Comparent Hante Francisco System                                                                                     | I manual line with the for wheth                                                                                                    |        |
| You must be logged on as an Administrator to ma                                                                      | ike most of the Oser variables for subrat                                                                                                    |        |
| Visual effects processor scheduling, memory us                                                                       | New User Variable                                                                                                    |        |
|                                                                                                    |                                                                                                    |        |
|                                                                                                    | Variable name: JAVA_HOME                                                                                                    |        |
| User Profiles                                                                                                    |                                                                                                    |        |
| Same i Lances                                                                                                    |                                                                                                    |        |
| Desktop settings related to your sign-in                                                                             | Variable value: C:\Program Files\Java\jdk1.8.0_111                                                                                                    |        |
| Desktop settings related to your sign-in                                                                             | Variable value: C:\Program Files\Java\jdk1.8.0_111                                                                                                    |        |
| Desktop settings related to your sign-in                                                                             | Variable value: C:\Program Files\Java\jdk1.8.0_111                                                                                                    | _      |
| Desktop settings related to your sign in Startup and Recovery                                                        | Variable value: C:\Program Files\Java\jdk1.8.0_111  Browse Directory Browse File OK                                                                                                    | Cancel |
| Desktop settings related to your sign-in<br>Startup and Recovery<br>System startup, system failure, and debugging in | Variable value: C:\Program Files\Java\jdk1.8.0_111] Browse Directory Browse File OK                                                                                                    | Cancel |
| Desktop settings related to your sign-in<br>Startup and Recovery<br>System startup, system failure, and debugging in | Variable value: C:\Program Files\Java\jdk1.8.0_111] Browse Directory Browse File OK formation System variables                                                                                                    | Cancel |
| Desktop settings related to your sign-in<br>Startup and Recovery<br>System startup, system failure, and debugging in | Variable value: C:\Program Files\Java\jdk1.8.0_111] Browse Directory Browse File OK ofomation System variables Variable Value                                                                                                    | Cancel |
| Desktop settings related to your sign-in<br>Startup and Recovery<br>System startup, system failure, and debugging in | Variable value: C:\Program Files\Java\jdk1.8.0_111 Browse Directory Browse File OK  formation System variables Variable Cvariable Cvariable Ci\WINDOWS\system32\cmd.exe DriverData Ci\WINDOWS\system32\cmd.exe DriverData                                                                                                    | Cancel |
| Desktop settings related to your sign-in<br>Startup and Recovery<br>System startup, system failure, and debugging in | Variable value: C:\Program Files\Java\jdk1.8.0_111 Browse Directory Browse File OK formation System variables Variable ComSpec C:\WINDOWS\system32\cmd.exe DriverData DriverData NUMBER_OF_PROCESSORS 4                                                                                                    | Cancel |
| Desktop settings related to your sign-in<br>Startup and Recovery<br>System startup, system failure, and debugging in | Variable value:<br>C:\Program Files\Java\jdk1.8.0_111<br>Browse Directory<br>Browse File<br>OK<br>formation<br>System variables<br>Variable<br>ComSpec<br>C:\WiNDOWS\system32\cmd.exe<br>DriverData<br>C:\Windows\System32\DriverData<br>NUMBER_OF_PROCESSORS 4<br>OS<br>Windows_NT                                                                                                    | Cancel |
| Desktop settings related to your sign-in<br>Startup and Recovery<br>System startup, system failure, and debugging in | Variable value:<br>C:\Program Files\Java\jdk1.8.0_111<br>Browse Directory<br>Browse File<br>Variable<br>ComSpec<br>C:\WiNDOWS\system32\cmd.exe<br>DriverData<br>Cancel<br>Path<br>Cancel<br>Path<br>C:\ProgramDtata\Oracle\Java\javapath;C:\MYSQL\BIN<br>Differsor<br>Path<br>C:\ProgramDtata\Oracle\Java\javapath;C:\MYSQL\BIN<br>Differsor<br>Differsor<br>Cancel<br>Differsor<br>Cancel<br>Differsor<br>Differsor<br>ComSpec<br>C:\ProgramDtata\Oracle\Java\javapath;C:\MYSQL\BIN<br>Differsor<br>Cancel<br>Differsor<br>Differsor<br>Cancel<br>Differsor<br>Differsor<br>Differsor<br>ComSpec<br>C:\ProgramDtata\Oracle\Java\javapath;C:\MYSQL\BIN<br>Differsor<br>Differsor<br>C:\ProgramDtata\Oracle\Java\javapath;C:\MYSQL\BIN<br>Differsor<br>Differsor<br>Differ | Cancel |
| Desktop settings related to your sign-in<br>Statup and Recovery<br>System statup, system failure, and debugging in   | Variable value:         C:\Program Files\Java\jdk1.8.0_111           Browse Directory         Browse File         OK           rfomation         System variables         OK           ComSpec         C:\WINDOWS\system32\cmd.exe         DriverData           DriverData         C:\Windows\System32\cmd.exe         OK           OS         Windows\System32\cmd.exe         OK           Path         C:\ProgramData\Oracle\Java\javapath;C:\MYSQL\BIN,<br>PATHEXT         COM;EXE;BAT;CMD;VBS;VBE;JS;JSE;WSF;WSF;WSF;MSH;MS                                                                                                    | Cancel |
| Desktop settings related to your sign-in<br>Statup and Recovery<br>System statup, system failure, and debugging in   | Variable value:         C:\Program Files\Java\jdk1.8.0_111           Browse Directory         Browse File         OK           "formation         System variables         OK           ComSpec         C:\WINDOWS\system32\cmd.exe         DriverData           DriverData         C:\Windows\System32\cmd.exe         OK           OS         Windows\System32\cmd.exe         OK           Path         C:\ProgramData\Oracle\Java\javapath;C:\MYSQL\BIN         PATHEXT           PROCESSOR         A         OK                                                                                                    | Cancel |

Again, click on "**New**" button in User variables.

|                    | System Properties                                                                                                 | V Salvewiter                                             | n •                                                             | open - Selec                                                       | 1.41                             |            |   |
|--------------------|----------------------------------------------------------------------------------------------------|----------------------------------------------------------|-----------------------------------------------------------------|--------------------------------------------------------------------|----------------------------------|------------|---|
| n to Qui<br>access | Computer Name Hardware Advanced System Protection<br>You must be logged on as an Administrator to make most of th | Environment Variables User variables for subrat          |                                                                 |                                                                    |                                  |            | × |
| + Qu               | Performance<br>Visual effects, processor scheduling, memory usage, and vit                                        | Variable<br>FREIOR_PATH<br>JAVA_HOME<br>OneDrive         | Value<br>C:\PROGRA~2\A<br>C:\Program Files<br>C:\Users\subrat\( | CETHI~1\ACETHI~1\Vi<br>Vava\jdk1.8.0_111<br>OneDrive               | IDEOE~1\frei0r;C                 | :\Program  |   |
| 🖊 D<br>🚰 D<br>📰 P  | User Profiles.<br>Desktop settings related to your sign-in                                                        | Path<br>TEMP<br>TMP                                      | C:\ProgramData\<br>C:\Users\subrat\/<br>C:\Users\subrat\/       | (Oracle\Java\javapath;<br>AppData\Local\Temp<br>AppData\Local\Temp | C:\WINDOWS\sy                    | stem32;C:\ |   |
| D                  | Startup and Recovery<br>System startup, system failure, and debugging information                                 | System variables                                         | 10.00                                                           | New                                                                | Edit                             | Delete     |   |
| 🔷 On<br>🛄 Th       | Environme                                                                                                    | Vanable<br>ComSpec<br>DriverData<br>NUMBER_OF_PROCESSORS | C:\WINDOWS\sy<br>C:\Windows\Syst<br>4                           | stem32\cmd.exe<br>tem32\Drivers\DriverDi                           | ata                              |            |   |
| Me Ne              | OK Cancel                                                                                                    | Path<br>PATHEXT<br>PROCESSOR ARCHITECTURE                | C:\ProgramData\<br>.COM;.EXE;.BAT;.<br>AMD64                    | Oracle'Java\javapath;<br>CMD;.VBS;.VBE;.JS;JSE;                    | C:\MYSQL\BIN;C<br>.WSF;.WSH;.MSC | :\WINDOW   | • |
|                    |                                                                                                    |                                                          |                                                                 |                                                                    |                                  |            |   |

Type **"ANT\_HOME"** in Variable name and give the path **C:\apache-ant-1.9.7** in Variable value and click on ok.

| System Properties                                                          | × 🕨 🕴                                                                                                    | New item • P Den - H Select all                                                                                                    |                                        |
|----------------------------------------------------------------------------|----------------------------------------------------------------------------------------------------|----------------------------------------------------------------------------------------------------|----------------------------------------|
| Computer Name Hardware Advanced System P                                   | Protection                                                                                                    |                                                                                                    |                                        |
| You must be logged on as an Administrator to make                          | e most of the User variables for sub                                                                                        | rat                                                                                                    |                                        |
| Performance                                                                | Variable                                                                                                    | Value                                                                                                    |                                        |
| Visual effects, processor scheduling, memory usay                          | ge, and<br>New User Variable                                                                                                |                                                                                                    |                                        |
| User Profiles                                                              | Variable name:                                                                                                    | IT_HOME                                                                                                    |                                        |
| Desktop settings related to your sign-in                                   |                                                                                                    |                                                                                                    |                                        |
|                                                                            | Variable value: C:                                                                                                    | apache-ant-1.9.7                                                                                                    |                                        |
|                                                                            |                                                                                                    |                                                                                                    |                                        |
| Startup and Recovery                                                       | Brown Directory                                                                                                    | Brown File                                                                                                    | OK Cano                                |
| Startup and Recovery<br>System startup, system failure, and debugging info | mation Browse Directory                                                                                                    | Browse File                                                                                                    | OK Canc                                |
| Startup and Recovery<br>System startup, system failure, and debugging info | semation Browse Directory                                                                                                   | Browse File                                                                                                    | OK Canc                                |
| Startup and Recovery<br>System startup, system failure, and debugging info | Browse Directory                                                                                                    | Browse File<br>Value<br>C:\WINDOWS\system32\cmd.exe                                                                                                    | OK Canc                                |
| Startup and Recovery<br>System startup, system failure, and debugging info | Environme Directory                                                                                                    | Browse File<br>Value<br>C:\WINDOWS\system32\cmd.exe<br>C:\Windows\System32\Drivers\DriverData                                                                                                    | OK Canc                                |
| Startup and Recovery<br>System startup, system failure, and debugging info | Environme Browse Directory<br>Variable<br>ComSpec<br>DriverData<br>NUMBER_OF_PROI<br>OS                                     | Browse File Value C:\WINDOWS\system32\cmd.exe C:\Windows\System32\DriverData 4 Windows NT                                                                                                    | OK Canc                                |
| Startup and Recovery<br>System startup, system failure, and debugging info | Environme Browse Directory<br>Environme DriverData<br>NUMBER_OF_PROF<br>OS<br>Path                                          | Browse File Value C:\WINDOWS\system32\cmd.exe C:\Windows\System32\Drivers\DriverData 4 Windows_NT C:\ProgramData\Oracle\Java\javapath;C:\MYSO                                                                                               | OK Canc                                |
| Startup and Recovery<br>System startup, system failure, and debugging info | Environmer DriverData<br>Cancel Path<br>PathEXT                                                                             | Browse File<br>Value<br>C\WINDOWS\system32\cmd.exe<br>C\Windows\System32\Drivers\DriverData<br>4<br>Windows_NT<br>C\ProgramData\Oracle\Java\javapath;C\MYSO<br>.COM; EXE; BAT; CMD; VBS; VBE; JS; JSE; WSF; W                               | OK Canc                                |
| Startup and Recovery<br>System startup, system failure, and debugging info | Environmer Browse Directory  Variable ComSpec DriverData NUMBER_OF_PROI OS Path PATHEXT PROCESSOR ARCH                      | Browse File<br>Value<br>C:\WINDOWS\system32\cmd.exe<br>C:\Windows\System32\Drivers\DriverData<br>CESSORS 4<br>Windows_NT<br>C:\ProgramData\Oracle\Java\javapath;C:\MYSO<br>.COM;.EXE;.BAT;.CMD;.VBS;.VBE;.JS;.JSE;.WSF;.W<br>ITECTURE AMD64 | OK Canc<br>&\BIN;C:\WINDOW<br>SH;.MSC  |
| Startup and Recovery<br>System startup, system failure, and debugging info | Environme Browse Directory<br>Variable<br>ComSpec<br>DriverData<br>NUMBER_OF_PRO<br>OS<br>Path<br>PATHEXT<br>PROCESSOR ARCH | Browse File Value C\WINDOWS\system32\cmd.exe C\Windows\System32\DriverS\DriverData 4 Windows_NT C\ProgramData\Oracle\Java\javapath;C\MYSO COM; EXE; BAT; CMD; VBS; VBE; JS; JSE; WSF; W ITECTURE AMD64 New Ed                               | OK Canc<br>BL\BIN_C:\WINDOW<br>SH:_MSC |

Now we have created both User variables and System variables, click on ok button.

| System Propenses                                                                                                 | E               | × 10 101 100              |                     | open per              | AL dis           |            |
|----------------------------------------------------------------------------------------------------|-----------------|---------------------------|---------------------|-----------------------|------------------|------------|
|                                                                                                    |                 | Environment Variables     |                     |                       |                  |            |
| Computer Name Hardware Advanced Syste                                                                            | m Protection    |                           |                     |                       |                  |            |
| You must be logged on as an Administrator to m                                                                   | nake most of th | User variables for subrat |                     |                       |                  |            |
| Performance                                                                                                    |                 | Variable                  | Value               |                       |                  |            |
| Visual effects, processor scheduling, memory of                                                                  | usage, and virt | ANT HOME                  | Cilanacha.ant.10    | 7                     |                  |            |
| and the second second second second second second second second second second second second second second second |                 | FREIOR PATH               | CAPROGRA~2\ACE      | THIN IN ACETHIN IN    | DEOE~1\frei0rC   | Program    |
|                                                                                                    |                 | JAVA HOME                 | C:\Program Files\Ja | wa\idk1.8.0 111       | iococ-rateloi,ei |            |
|                                                                                                    |                 | OneDrive                  | C:\Users\subrat\Or  | eDrive                |                  |            |
| D User Profiles                                                                                                  |                 | Path                      | C:\ProgramData\O    | racle\Java\javapath   | C:\WINDOWS\sys   | stem32:C:\ |
| D Desktop settings related to your sign-in                                                                       |                 | TEMP                      | C:\Users\subrat\Ap  | pData\Local\Temp      |                  |            |
| P                                                                                                    | 100             | TMP                       | C:\Users\subrat\Ap  | oData\Local\Temp      |                  |            |
|                                                                                                    |                 |                           |                     |                       | 1                | 1          |
| Startup and Recovery                                                                                             |                 |                           |                     | New                   | Edit             | Delete     |
| System startup, system failure, and debuoging                                                                    | information     |                           |                     |                       |                  |            |
| P                                                                                                    |                 | System variables          |                     |                       |                  |            |
| s                                                                                                    |                 | Variable                  | Value               |                       |                  |            |
|                                                                                                    |                 | ComSpec                   | C-\WINDOWS\sust     | m32\cmd.exe           |                  | - 1        |
|                                                                                                    | Environmen      | DriverData                | C:\Windows\System   | m32\Drivers\DriverD   | ata              |            |
| hi                                                                                                    |                 | NUMBER OF PROCESSORS      | 4                   |                       |                  |            |
|                                                                                                    |                 | OS                        | Windows NT          |                       |                  |            |
| e OK                                                                                                    | Cancel          | Path                      | C:\ProgramData\O    | racle\Java\javapath   | C:\MYSQL\BIN:C:  | WINDOW     |
|                                                                                                    | 1 April 200     | PATHEXT                   | .COM: EXE: BAT: CM  | MD: VBS: VBE: JS: JSE | WSF: WSH: MSC    |            |
| 10 I C                                                                                                    |                 | PROCESSOR ARCHITECTURE    | AMD64               |                       |                  |            |
|                                                                                                    |                 |                           |                     |                       |                  |            |
|                                                                                                    |                 |                           |                     | New                   | Edit             | Delete     |
|                                                                                                    |                 |                           |                     |                       |                  |            |

Click on ok button in System Properties.

| * 🗎 🗋             | 6 Cut 🛛 🗛 🔮                      | X 🗐 📕                        | New item • Popen • Select all                                                                                                    |                 |
|-------------------|----------------------------------|------------------------------|----------------------------------------------------------------------------------------------------|-----------------|
| access            | Paste shortcut to - to -         | Delete Rename New     folder | System Properties                                                                                                    | ×               |
| Clipboard         | Orga                             | nize                         | Computer Name Hardware Advanced System Protection Ren                                                                                                    | note            |
| > * 🛧 📴 > This    | PC > Local Disk (C:) > apache-an | t-1.9.7 >                    | State of the state of the state |                 |
|                   | Name                             | Date modified                | You must be logged on as an Administrator to make most of these<br>Performance                                                                                                    | changes.        |
| * Quick access    | hin                              | 4/0/2016 8-38                | Visual effects, processor scheduling, memory usage, and vitual n                                                                                                    | nemory          |
| 🔲 Desktop 🛛 🖈     | atr                              | 4/9/2016 8-38                |                                                                                                    |                 |
| 🕹 Downloads 🛛 🖈   | lib                              | 4/9/2016 8:38                | Sette                                                                                                    | ngs             |
| 🖹 Documents 🛷     | manual                           | 4/9/2016 8:38                | Here Builder                                                                                                    |                 |
| Pictures #        |                                  | 4/9/2016 8:38                | User Profiles                                                                                                    |                 |
| Dspace Screenshot | contributors                     | 4/9/2016 8:38                | Desktop settings related to your agrint                                                                                                    |                 |
| Payment Rill      | fetch                            | 4/9/2016 8:38                | Setti                                                                                                    | ngs             |
|                   | get-m2                           | 4/9/2016 8:38                | Institution                                                                                                    |                 |
| PO Scanned Copies | INSTALL                          | 4/9/2016 8:38                | Startup and Recovery                                                                                                    |                 |
| Screenshots       | KEVS                             | 4/9/2016 8:38                | System startup, system failure, and debugging information                                                                                                    |                 |
| CneDrive          | LICENSE                          | 4/9/2016 8:38                | C-mi                                                                                                    |                 |
|                   | NOTICE                           | 4/9/2016 8:38                | 360                                                                                                    | da <sup>m</sup> |
| This PC           | i patch                          | 4/9/2016 8:38                |                                                                                                    |                 |
| Network           | README                           | 4/9/2016 8:38                | Environment Va                                                                                                    | mables          |
| NEW INCOMEND      | WHATSNEW                         | 4/9/2016 8:38                |                                                                                                    |                 |

Then go to your windows search box and type "pgadmin".

| G<br>Booyato | Bin thistac<br>Shorton        |                                                                                                    |  |
|--------------|-------------------------------|----------------------------------------------------------------------------------------------------|--|
| New(0        | All Apps Documents Web More 🕶 | ₽ …                                                                                                    |  |
|              | Best match                    | pgAdmin III<br>App                                                                                                    |  |
|              |                               | <ul> <li>Open</li> <li>Run as administrator</li> <li>Open file location</li> <li>Pin to Start</li> <li>Pin to taskbar</li> <li>Uninstall</li> </ul> |  |

Check your postgresql version by going through the path: **C:\Program Files\PostgreSQL** in my case the version is 9.4, so right click on the option and select "Connect" or you can double click on the option.

| 9 pgAdmin III<br>File Edit Plugins View Tools Help<br>10 10 10 10 10 10 10 10 10 10 10 10 10 1                                                                                                    | ×          |
|----------------------------------------------------------------------------------------------------|------------|
| Objects browser     Properties     Statistics     Dependencies       Property     Value       Property     Value       Postor 650(10.0.2 Non-Notes 5431)     Postor 650(10.0.2 Notes 5431)       Postor 650(10.0.2 Notes 5431)     Postor 650(10.0.2 Notes 5431)       Postor 650(10.0.2 Notes 5431)     Postor 650(10.0.2 Notes 5431) | Dependents |
| < >> < Retrieving details on server localhost Done.                                                                                                    | 0.08 secs  |

Give the password that was already set at the time of installation and click on ok button.

|     | SQL pane Help OK Cancel                              | ,                       |
|-----|------------------------------------------------------|-------------------------|
| د › | ¢                                                    |                         |
|     | < >><br>Retrieving details on server localhost Done. | SQL pane Help OK Cancel |

Right click on "Login Roles" and select "New Login Roles".

| CO<br>Resyste Bia | nis pe<br>Stolete     |                                                                                                    |                                                                                                    |         |           |        |
|-------------------|-----------------------|----------------------------------------------------------------------------------------------------|----------------------------------------------------------------------------------------------------|---------|-----------|--------|
| New forcer<br>(2) | 8<br>Fi               | 🚏 pgAdmin III<br>ile Edit Plugins View Tools Help                                                                                                    |                                                                                                    |         | - 0       | ×      |
|                   |                       | n 🔁 🖉 🕷 🖉                                                                                                    | ) 🛛 🖬 🗡 🙀 · 🎙                                                                                                    | 1 7     |           |        |
|                   |                       | Server Groups           Server Groups           Server Groups           PostpreSQ, 9.2 (locahost:5432)           PostpreSQ, 9.4 (locahost:5432)           PostpreSQ, 9.4 (locahost:5432)           PostpreSQ, 9.7 (locahost:5432)           PostpreSQ, 9.7 (locahost:5432)           < | Properties Statistics Dependencies Login Role Owner Operation Operation Dependencies Operation Operation O | Comment |           | •      |
|                   |                       | PostgreSQL 9.5 (x New Login R<br>Object List R                                                                                                    | Role                                                                                                    |         |           | »<br>× |
|                   |                       |                                                                                                    |                                                                                                    |         |           |        |
|                   | z                     |                                                                                                    | <                                                                                                    |         |           | >      |
|                   | Re                    | etrieving details on login roles Done.                                                                                                    |                                                                                                    |         | 0.01 secs | 4      |
| 9 🗄               | Type here to search O | # 😁 🖬 💼 💼                                                                                                    | a 🔞 🧭 🕼                                                                                                    |         |           | 1      |

Type "dspace" in Role name in properties option.

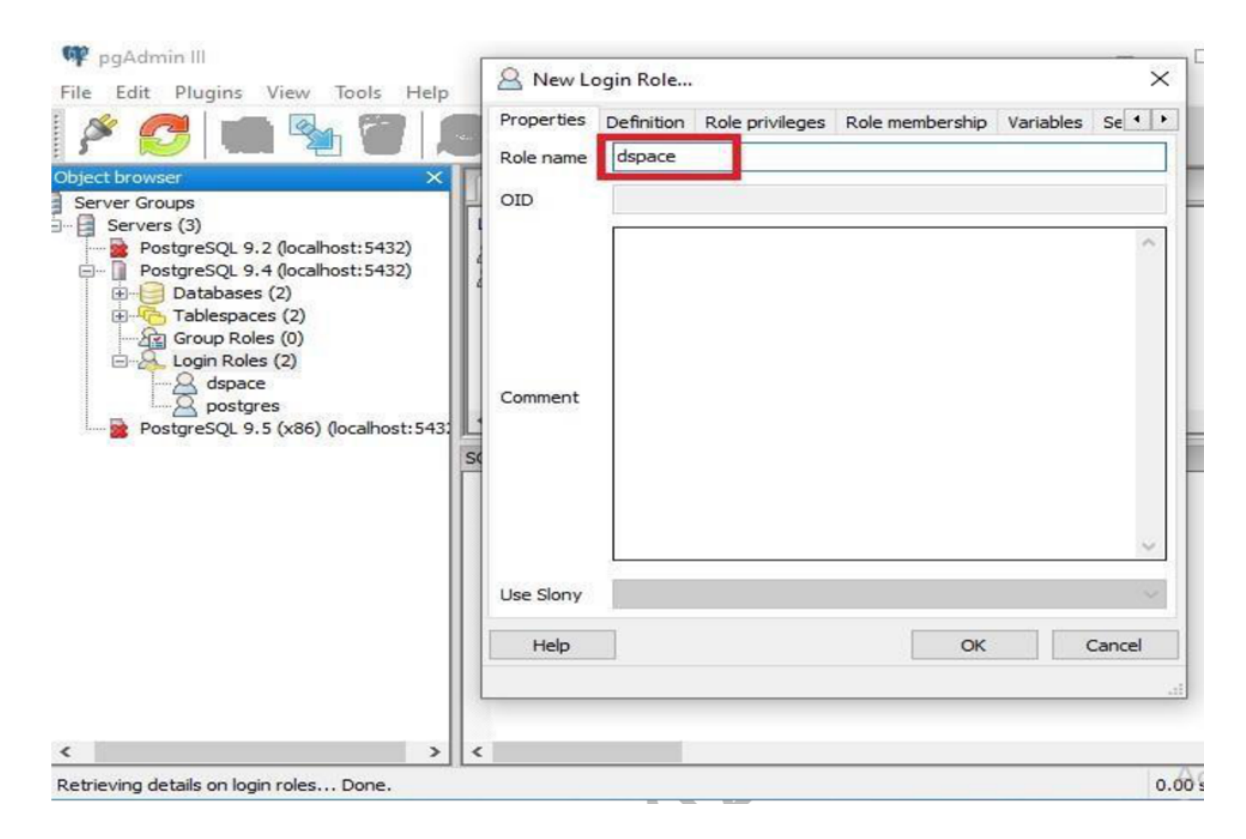

Set the password for ex: "dspace" in Definition option.

| New Biller<br>(H) | P pgAdmin III<br>File Edit Plugins View Tools Help<br>PostpreSQ. 9.2 (locahost:5432)<br>PostpreSQ. 9.2 (locahost:5432)<br>PostpreSQ. 9.4 (locahost:5432)<br>Comparison Roles (1)<br>Comparison Roles (1)<br>Comparison Roles (1)<br>PostpreSQ. 9.5 (job) (locahost:5433)<br>PostpreSQ. 9.5 (job) (locahost:5433)<br>PostpreSQ. 9.5 (job) (locahost:5433)<br>PostpreSQ. 9.5 (job) (locahost:5433)<br>PostpreSQ. 9.5 (job) (locahost:5433) | New Login Role      Properties Definition Role privileges Role memb Password Password (agan)      Account expires6/13/2020      Connection Limit | rahip Variables Se(+) |
|-------------------|----------------------------------------------------------------------------------------------------|----------------------------------------------------------------------------------------------------|-----------------------|
|                   | Retrieving details on login roles Done.                                                                                                    | Help                                                                                                    | OK Cancel             |

Select all the options in Role privileges and click on ok.

| 9<br>X6850<br>(2) | P pgAdmin III      File Edit Plugins View Tools Help     Properties Definition Role      Properties Definition Role privileges      Chan login      Servers (3)     ProstgreSQL 9.2 (localhost: 5432)      ProstgreSQL 9.4 (localhost: 5432)      ProstgreSQL 9.4 (localhost: 5432) | Role membership Variables Se |
|-------------------|----------------------------------------------------------------------------------------------------|------------------------------|
|                   | Databases (1)     Tablepaces (2)     Group Roles (0)     Optores     DostgresQL 9.5 (x86) (localhost:543:                                                                                                    | hadups >                     |
|                   | нер                                                                                                    | OK Cancel                    |

Then right click on "Databases" and select "New Database" option.

| Resyste the Shortest |                                                                                                    |
|----------------------|----------------------------------------------------------------------------------------------------|
| New Joseph           | Image: server (1)       -       -       ×         Image: server (1)       Image: server (1)       Image: server (1)       Image: server (1)       Image: server (1)                                                                                                    |
|                      | Postgresky, s., upcannett:>42,0       Impostgresky       postgresky       default administrative connection database         Impostgresky       Refresh       Impostgresky       Refresh       Impostgresky       Refresh         Impostgresky       Refresh       Impostgresky       Refresh       Impostgresky       Refresh         Impostgresky       Refresh       Impostgresky       Refresh       Impostgresky       Impostgresky         Impostgresky       Reports       Impostgresky       Impostgresky       Impostgresky       Impostgresky         Impostgresky       Reports       Impostgresky       Impostgresky       Impostgresky       Impostgresky         Impostgresky       Reports       Impostgresky       Impostgresky       Impostgresky       Impostgresky         Impostgresky       Reports       Impostgresky       Impostgresky       Impostgresky       Impostgresky         Impostgresky       SQL pane       Impostgresky       Impostgresky       Impostgresky       Impostgresky         Impostgresky       Impostgresky       Impostgresky       Impostgresky       Impostgresky         Impostgresky       Impostgresky       Impostgresky       Impostgresky       Impostgresky         Impostgresky       Impostgresky       Impostgresky       Imp |
|                      |                                                                                                    |
|                      | c     Retrieving details on databases Done.     0.00 secs                                                                                                    |

Type "dspace" in Name box and choose dspace in Owner drop down option.

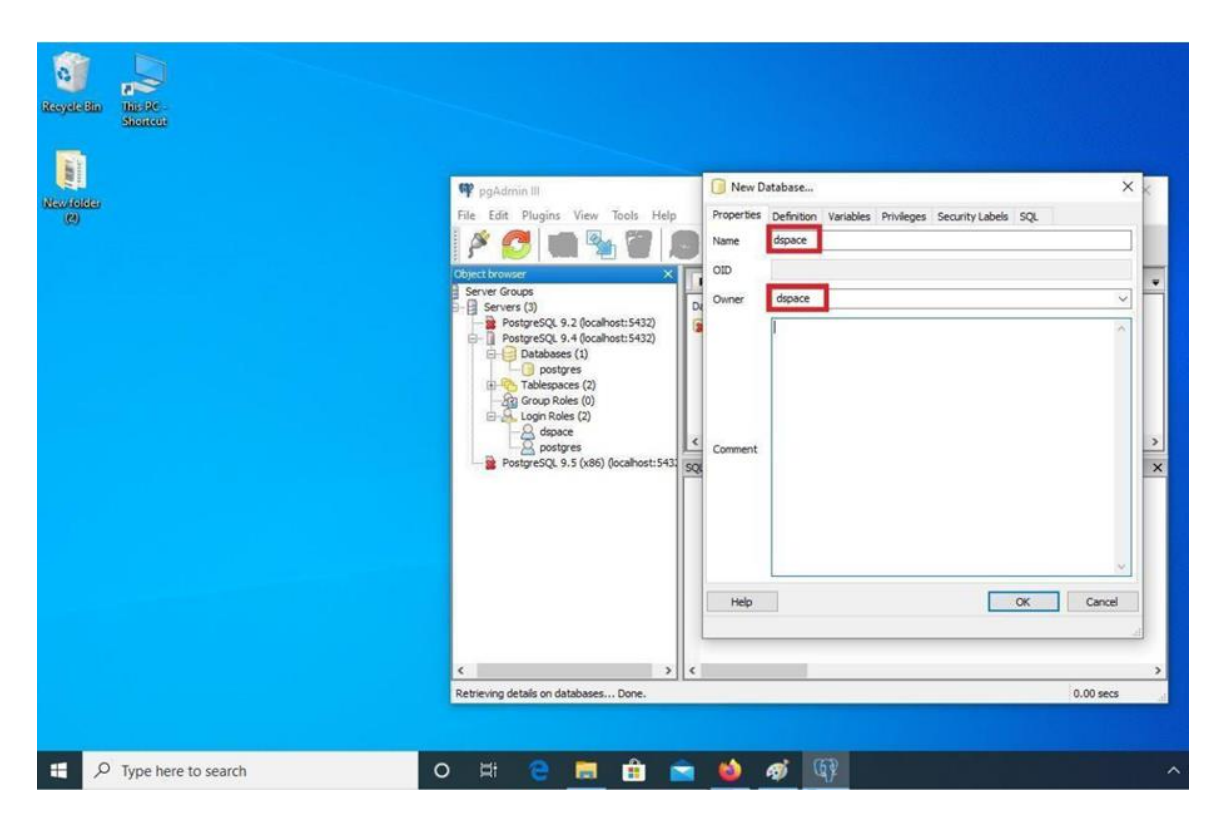

In Definition option choose "**pg\_default**" from Tablespace drop down option and click on ok button.

| Resyster Bla | nicologi<br>Shorton |                                                                                                    |                                                                                                    |                                           |
|--------------|---------------------|----------------------------------------------------------------------------------------------------|----------------------------------------------------------------------------------------------------|-------------------------------------------|
|              |                     | Pie Edit Plugins View Tools Help<br>Colect browser<br>Server Groups<br>Server Groups<br>PostgreSQ, 9.2 (ocahost:5432)<br>PostgreSQ, 9.4 (ocahost:5432)<br>Databases (1)<br>PostgreSQ, 9.4 (ocahost:5432)<br>PostgreSQ, 9.4 (ocahost:5432)<br>PostgreSQ, 9.5 (x86) (ocahost:5433)<br>PostgreSQ, 9.5 (x86) (ocahost:5433)<br>PostgreSQ, 9.5 (x86) (ocahost:5433)<br>PostgreSQ, 9.5 (x86) (ocahost:5433)<br>PostgreSQ, 9.5 (x86) (ocahost:5433) | New Database  Properties Definition Variables Privileges Security Labels SQL Encoding UTF8 Template Tablespace pg_default Collation Character type Connection Limit Help OK | X<br>Y<br>Y<br>Y<br>Y<br>Y<br>X<br>Cancel |
|              |                     | C Settieving details on databases Done.                                                                                                    |                                                                                                    | ><br>0.00 secs                            |
| # P          | Type here to search | ) # 🗎 🛅 💼                                                                                                    | 🔞 🛷 🚯                                                                                                    | ^ 9                                       |

Then go to Database-dspace-Extensions. Right click on Extensions and select "**New Extension**".

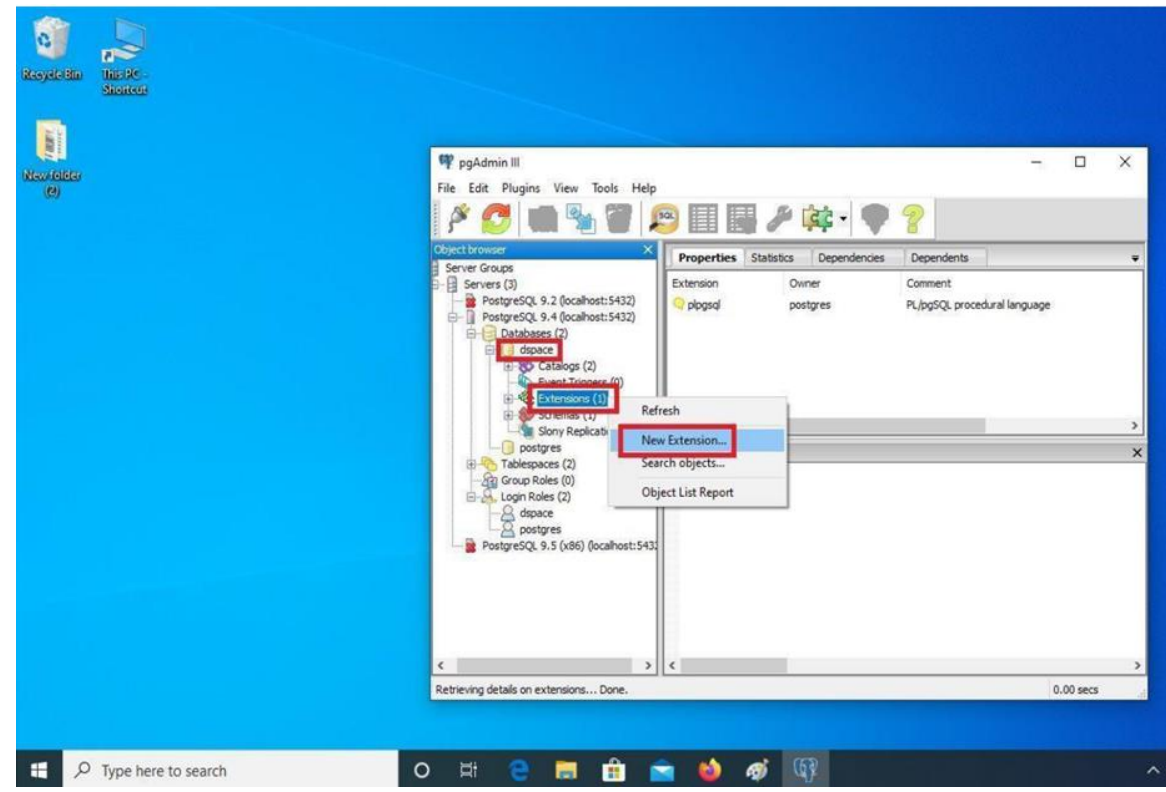

Select "pgcrypto" from the drop down option.

|                  | The Pe-<br>Silence |                                                                                                    | New E     Properties | Extension | ×         |
|------------------|--------------------|----------------------------------------------------------------------------------------------------|----------------------|-----------|-----------|
| ewitelets<br>(8) |                    | 🌳 pgAdmin III<br>File Edit Plugins View Tools                                                                                                    | Name<br>OID          | pgrypto   |           |
|                  |                    | Coject Jovacer Server Groups Server (3) PostgreSQL 9.4 (locahost:543 PostgreSQL 9.4 (locahost:543 Postg | Comment<br>Use Slony |           | ×         |
|                  |                    | Logn Roles (2)<br>dispace<br>Postgre5QL 9.5 (x86) (localhoi                                                                                                    | Help                 |           | OK Cancel |
|                  |                    | Retrieving details on extensions Done.                                                                                                    |                      |           | 0.00 secs |

In Definition option choose "**public**" in schema drop down option and select the version and then click on ok.

| Recycle Sin<br>Recycle Sin Recy<br>Sin Recy<br>New Gliffer<br>(9) | Pro<br>Pro<br>Sch<br>File Edit Plugins View Tools                                                                                                    | New Extension<br>perties Definition SQL<br>mema public<br>sion 1.1 | ×         | - X    |
|-------------------------------------------------------------------|----------------------------------------------------------------------------------------------------|--------------------------------------------------------------------|-----------|--------|
|                                                                   | Ciper troiser<br>Server Groups<br>Server (3)<br>PostgresCQ. 9.2 (locahost:543<br>PostgresCQ. 9.4 (locahost:543<br>Databases (2)<br>Catalogs (2)<br>Catalogs | Help                                                               | OK Cancel | ×      |
| 9. Tune here to search                                            | < >> Retrieving details on extensions Done.                                                                                                    |                                                                    | 0.0       | ) secs |

Create a folder naming "**dspace**" in C:\ drive.

| to Quick Copy Paste | Cut<br>Copy path<br>Paste shortcut<br>Copy path<br>Paste shortcut<br>Copy path<br>Paste shortcut<br>Copy path<br>Copy<br>to<br>Copy<br>to<br>Copy<br>to<br>Copy<br>Copy<br>Copy<br>Copy<br>Copy<br>Copy<br>Copy<br>Cop | name New folder New | item •<br>access •<br>Properties Open •<br>•<br>History<br>Open | Select all<br>Select none<br>Invert selection<br>Select |
|---------------------|----------------------------------------------------------------------------------------------------|---------------------|-----------------------------------------------------------------|---------------------------------------------------------|
| 🔿 👻 🛧 🏪 > This P    | C > Local Disk (C:)                                                                                                    |                     |                                                                 |                                                         |
|                     | Name                                                                                                    | Date modified       | Type Size                                                       |                                                         |
| Pariton             | apache-ant-1.9.7                                                                                                    | 4/9/2016 8:38 AM    | File folder                                                     |                                                         |
|                     | apache-maven-3.3.9                                                                                                    | 11/10/2015 11:44    | File folder                                                     |                                                         |
| Downloads #         | dspace-6.3-src-release                                                                                                    | 6/26/2018 7:34 PM   | File folder                                                     |                                                         |
| 🔁 Documents 🖪       | lintel                                                                                                    | 5/9/2020 3:33 AM    | File folder                                                     |                                                         |
| Networks 🖉          | Program Files                                                                                                    | 6/12/2020 1:13 AM   | File folder                                                     |                                                         |
| Dspace Screenshot   | Program Files (x86)                                                                                                    | 6/11/2020 12:21 AM  | File folder                                                     |                                                         |
| Payment Bill        | temp                                                                                                    | 4/25/2020 5:09 PM   | File folder                                                     |                                                         |
| PO Scanned Conies   | Users                                                                                                    | 5/9/2020 3:40 AM    | File folder                                                     |                                                         |
| For scanned copies  | usr                                                                                                    | 5/31/2020 12:22 AM  | File folder                                                     |                                                         |
| Screenshots         | Windows                                                                                                    | 6/11/2020 2:35 AM   | Filefolder                                                      |                                                         |
| OneDrive            | dspace                                                                                                    | 6/13/2020 4:12 PM   | File folder                                                     |                                                         |
| This 0.0            |                                                                                                    |                     |                                                                 |                                                         |

Go to your windows search box and type "**cmd**" for Command Prompt and select run as administrator to open command prompt with administrator privilage.

| Resyde that The Second                                               |                                                                                                  |                                                                                                    |          |  |
|----------------------------------------------------------------------|--------------------------------------------------------------------------------------------------|----------------------------------------------------------------------------------------------------|----------|--|
| New of All Apps Documents Web<br>Best match<br>Command Prompt<br>App | More 🕶                                                                                           |                                                                                                    | <i>₽</i> |  |
| Search the web                                                       | ><br>1<br>1<br>1<br>1<br>1<br>1<br>1<br>1<br>1<br>1<br>1<br>1<br>1<br>1<br>1<br>1<br>1<br>1<br>1 | Command Prompt<br>App<br>Onen<br>tun as administrator<br>Open file location<br>Pin to Start<br>Pin to Start |          |  |

Type command "**java -version**" for checking the status of java version and then following by "**ant - version**"

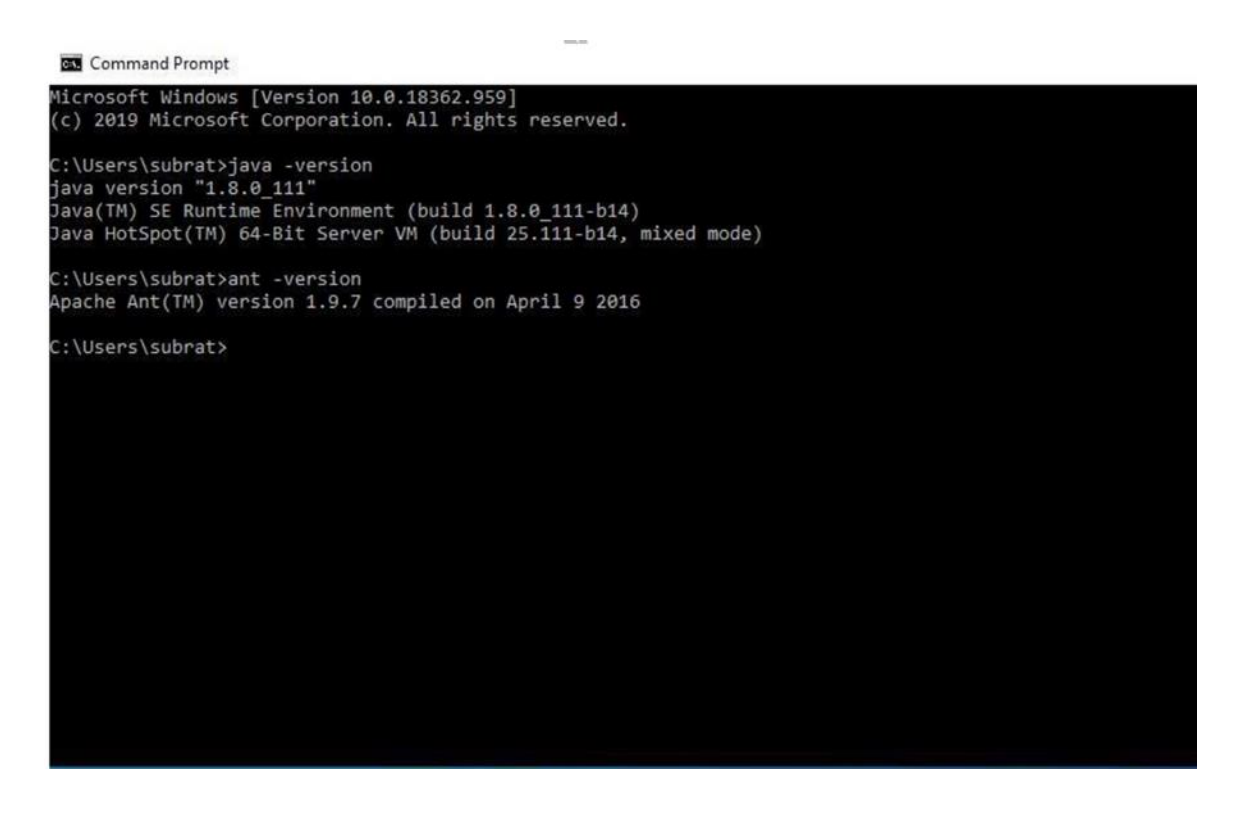

Type cd C:\dspace-6.4-src-release\dspace to change the directory.

| <b>Q</b>   |                     |                                                                                                    |   |       |     |  |
|------------|---------------------|----------------------------------------------------------------------------------------------------|---|-------|-----|--|
| esyste Bin | This PC<br>Shortour | Administrator: Command Prompt                                                                      |   | <br>- | ×   |  |
| 1995       |                     | Microsoft Windows [Version 10.0.18362.900]<br>(c) 2019 Microsoft Corporation. All rights reserved. |   |       | ^   |  |
|            |                     | C:\WINDOWS\system32>cd C:\dspace-6.3-src-release\dspac                                             | e |       |     |  |
|            |                     |                                                                                                    |   |       |     |  |
|            |                     |                                                                                                    |   |       |     |  |
|            |                     |                                                                                                    |   |       |     |  |
|            |                     |                                                                                                    |   |       |     |  |
|            |                     |                                                                                                    |   |       |     |  |
|            |                     |                                                                                                    |   |       |     |  |
|            |                     |                                                                                                    |   |       |     |  |
|            |                     |                                                                                                    |   |       |     |  |
|            |                     |                                                                                                    |   |       |     |  |
|            |                     |                                                                                                    |   |       |     |  |
|            |                     |                                                                                                    |   |       |     |  |
|            |                     |                                                                                                    |   |       |     |  |
|            |                     |                                                                                                    |   |       |     |  |
|            |                     |                                                                                                    |   |       | 100 |  |
|            |                     |                                                                                                    |   |       |     |  |
|            |                     |                                                                                                    |   |       |     |  |
|            |                     |                                                                                                    |   |       |     |  |
|            |                     |                                                                                                    |   |       |     |  |
|            |                     |                                                                                                    |   |       |     |  |

Now we must install maven package for dspace. To do that type **mvn package** and press enter key.

| 0                 |          |                                                         |
|-------------------|----------|---------------------------------------------------------|
| Resysle Bin       | This Be  | 🚾 Administrator: Command Prompt - 🗆 🗙                   |
|                   | Shereer  | Microsoft Windows [Version 10.0.18362.900]              |
| 100               |          | C:\WINDOWS\system32>cd C:\dspace-6.3-src-release\dspace |
| Nec/feider<br>(8) | 1        | C:\dspace-6.3-src-release\dspace>mvn package            |
|                   |          |                                                         |
|                   |          |                                                         |
|                   |          |                                                         |
|                   |          |                                                         |
|                   |          |                                                         |
|                   |          |                                                         |
|                   |          |                                                         |
|                   |          |                                                         |
|                   |          |                                                         |
|                   |          |                                                         |
|                   |          |                                                         |
| ۹ 🗄               | Type her | re to search O 🖽 🤮 🚍 🔒 🚖 📦 🛷 🕸 📼                        |

It may take long time depending upon your internet speed.

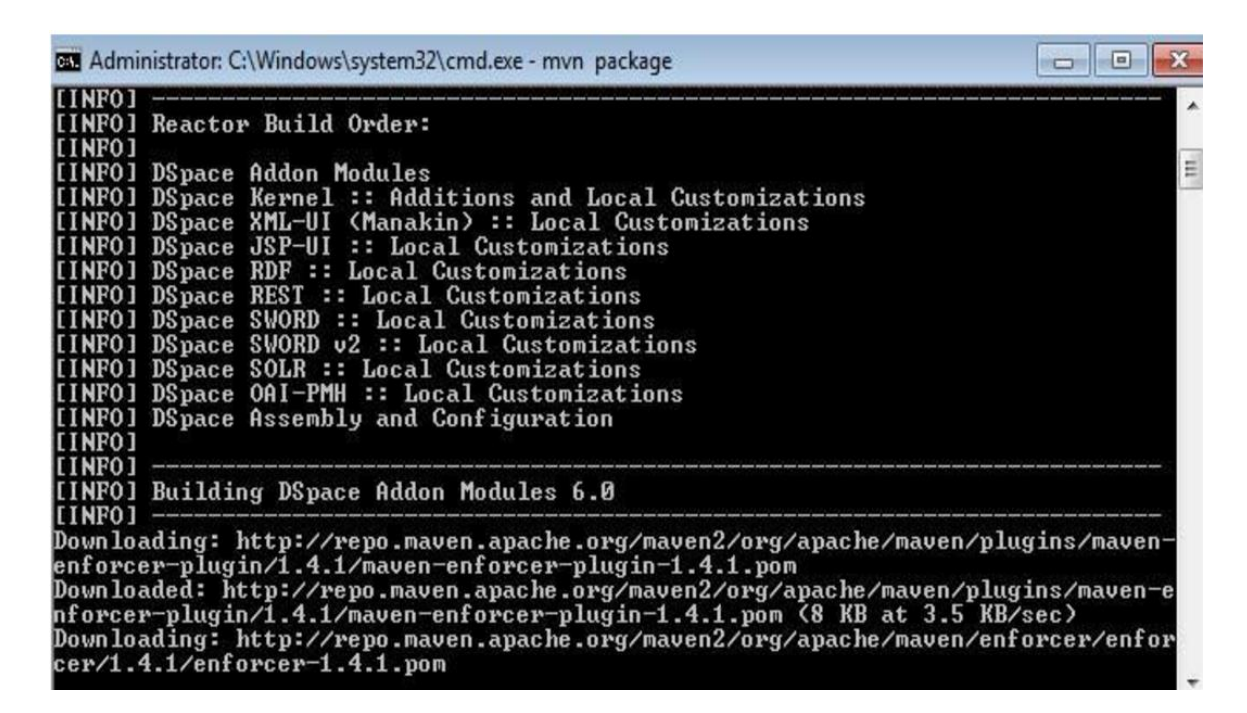

Now the build process is successful.

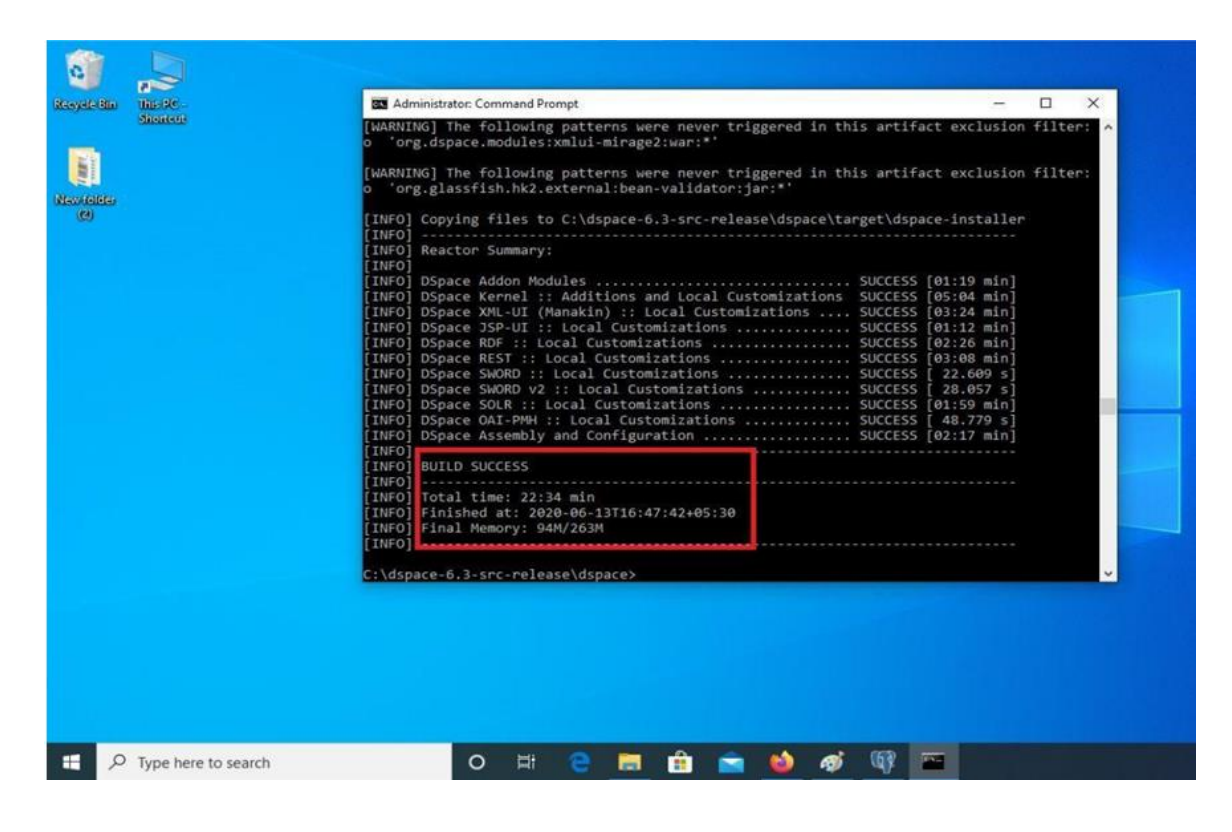

Then we need to install ant package for dspace. To do that first change the directory from cd C:\dspace6.4src-release\dspace to cd C:\dspace-6.4-src-release\dspace\target\dspace-installer and press enter key.

| ale olla | Units BC - | Administrator: Command Prompt                                                                                                    | -                                                                       |         |
|----------|------------|----------------------------------------------------------------------------------------------------|-------------------------------------------------------------------------|---------|
| _        | Sharteet   | [KARNING] The following patterns were never triggered in this artifact excl<br>o 'org.glassfish.hk2.external:bean-validator:jar:*'                                                                                                    | lusion f                                                                | ilter:  |
| (ORE)    |            | [INFO] Copying files to C:\dspace-6.3-src-release\dspace\target\dspace-inst<br>[INFO]<br>[INFO] Reactor Summary:                                                                                                    | taller                                                                  |         |
| 3)       |            | [IWFO]       SUCCESS       [0]:19         [INFO]       DSpace Addon Modules       SUCCESS       [0]:14         [INFO]       DSpace Kennel :: Additions and Local Customizations       SUCCESS       [0]:24         [INFO]       DSpace XML-UI (Manakin) :: Local Customizations       SUCCESS       [0]:24         [INFO]       DSpace XML-UI (Manakin) :: Local Customizations       SUCCESS       [0]:24         [INFO]       DSpace SP-UI :: Local Customizations       SUCCESS       [0]:26         [INFO]       DSpace RDF :: Local Customizations       SUCCESS       [0]:26         [INFO]       DSpace SNORD :: Local Customizations       SUCCESS       [2]:66         [INFO]       DSpace SOLR :: Local Customizations       SUCCESS       [2]:66         [INFO]       DSpace SOLR :: Local Customizations       SUCCESS       [4]:77         [INFO]       DSpace Sole Sole Coll customizations       SUCCESS       [4]:77         [INFO]       DSpace Assembly and Configuration       SUCCESS       [4]:77         [INFO]       Build Success       [4]:71       [4]:76         [INFO]       Final Memory: 94W/263M       [1]:647:42+05:30       [1]:16         [INFO]       Final Memory: 94W/263M       [1]:16:47:42+05:30       [1]:17 | min]<br>min]<br>min]<br>min]<br>39 s]<br>57 s]<br>min]<br>79 s]<br>min] |         |
|          |            | C:\dspace-6.3-src-release\dspace>cd C:\dspace-6.3-src-release\dspace\target<br>ler                                                                                                    | t\dspace                                                                | -instal |
|          |            | C:\dspace-6.3-src-release\dspace\target\dspace-installer>                                                                                                    |                                                                         |         |
|          |            |                                                                                                    |                                                                         |         |
|          |            |                                                                                                    |                                                                         |         |

Type ant fresh\_install and press enter key.

| Stoked       [WARNING] The following patterns were never triggered in this artifact exclusion filter:         o       'org.glassfish.hk2.external:bean-validator:jar:*'         [INFO]       Copying files to C:\dspace-6.3-src-release\dspace\target\dspace-installer         [INFO]       Reactor Summary:         [INFO]       Reactor Summary:         [INFO]       DSpace Addon Modules         [INFO]       DSpace Kernel :: Additions and Local Customizations       SUCCESS [01:19 min]         [INFO]       DSpace Kernel :: Additions and Local Customizations       SUCCESS [01:226 min]         [INFO]       DSpace Kernel :: Local Customizations       SUCCESS [01:226 min]         [INFO]       DSpace SNORD :: Local Customizations       SUCCESS [02:26 min]         [INFO]       DSpace SNORD :: Local Customizations       SUCCESS [02:26 min]         [INFO]       DSpace SNORD :: Local Customizations       SUCCESS [22:609 s]         [INFO]       DSpace SNORD :: Local Customizations       SUCCESS [01:59 min]         [INFO]       DSpace SolR :: Local Customizations       SUCCESS [01:17 min]         [INFO]       DSpace SolR :: Local Customizations       SUCCESS [02:17 min]         [INFO]       DSpace SolR :: Local Customizations       SUCCESS [02:17 min]         [INFO]       DSpace Addet : 2020-06-13T16:47:42+05:30       [INFO] <tr< th=""><th>Alater<br/>(9)</th><th>neueus</th><th><pre>[WARNING] The following patterns were never triggered in this artifact exclusion filter:</pre></th></tr<>                                                                                                    | Alater<br>(9)     | neueus | <pre>[WARNING] The following patterns were never triggered in this artifact exclusion filter:</pre>                                                                                                    |
|----------------------------------------------------------------------------------------------------|-------------------|--------|----------------------------------------------------------------------------------------------------|
| <pre>(ide)<br/>(ide)<br/>(info)<br/>(info)</pre> | ((c)(2)(c)<br>(2) |        | [INFO] Copying files to C:\dspace-6.3-src-release\dspace\target\dspace-installer<br>[INFO]<br>[INFO] Reactor Summary:                                                                                                    |
| [INFO] Finished at: 2020-06-13T16:47:42+05:30<br>[INFO] Final Memory: 94M/263M<br>[INFO]<br>C:\dspace-6.3-src-release\dspace>cd C:\dspace-6.3-src-release\dspace\target\dspace-instal<br>ler<br>C:\dspace-6.3-src-release\dspace\target\dspace-installer>ant fresh_install                                                                                                    |                   |        | [INFO]         [INFO]       DSpace Addon Modules         [INFO]       DSpace Kernel :: Additions and Local Customizations       SUCCESS [05:04 min]         [INFO]       DSpace XML-UI (Manakin) :: Local Customizations       SUCCESS [03:24 min]         [INFO]       DSpace XML-UI (Manakin) :: Local Customizations       SUCCESS [03:24 min]         [INFO]       DSpace XML-UI (Manakin) :: Local Customizations       SUCCESS [01:22 min]         [INFO]       DSpace RDF :: Local Customizations       SUCCESS [02:26 min]         [INFO]       DSpace RDF :: Local Customizations       SUCCESS [02:26 min]         [INFO]       DSpace RDF :: Local Customizations       SUCCESS [02:26 min]         [INFO]       DSpace SORD :: Local Customizations       SUCCESS [02:26 min]         [INFO]       DSpace SORD :: Local Customizations       SUCCESS [02:60 s]         [INFO]       DSpace SOLR :: Local Customizations       SUCCESS [02:65 min]         [INFO]       DSpace Assembly and Configuration       SUCCESS [02:17 min]         [INFO]       SULCESS       [02:17 min]         [INFO]       BUILD SUCCESS       [11min]         [INFO]       Integer Assembly and Configuration       SUCCESS [02:17 min]         [INFO]       SULCESS       [11min]         [INFO]       BUILD SUCCESS       [11min] |
|                                                                                                    |                   |        | <pre>[INFO] Finished at: 2020-06-13T16:47:42+05:30<br/>[INFO] Final Memory: 94M/263M<br/>[INFO]<br/>C:\dspace-6.3-src-release\dspace&gt;cd C:\dspace-6.3-src-release\dspace\target\dspace-instal<br/>ler<br/>C:\dspace-6.3-src-release\dspace\target\dspace-installer&gt;ant fresh_install</pre>                                                                                                    |
|                                                                                                    |                   |        |                                                                                                    |

Now the build process is successful.

| Gethol                                                                                                    | Identify       [echo]         The DSpace code has been installed.       [echo]         [echo]       To complete installation, you should do the following:         [echo]       [echo]         [echo]       [echo]         [echo]       [dspace/bin/dspace create-administrator         [echo]       [dscho]         [echo]       [dtp://localhost:8080/xmlui         [echo]       [echo]         [echo]       [echo]         [echo]       [echo]                                                                                                    | 300 00 | SRC .  | Administrator: Command Prompt                                                                                                    | -      | × |
|----------------------------------------------------------------------------------------------------|----------------------------------------------------------------------------------------------------|--------|--------|----------------------------------------------------------------------------------------------------|--------|---|
| <pre>ietho To complete installation, you should do the following:</pre>                                                                                                    | Ietho       To complete installation, you should do the following:         Ietho       * Setup your Web servlet container (e.g. Tomcat) to look for your         Ietho       OSpace web applications in: /dspace/webapps/         Ietho       OR, copy any web applications from /dspace/webapps/ to         Ietho       (e.g. 'SCATALTNA_HOME/webapps' for Tomcat)         Ietho       the appropriate place for your servlet container.         Ietho       (e.g. 'SCATALTNA_HOME/webapps' for Tomcat)         Ietho       initialize the database on the first startup.         Ietho       initialize the database on the first startup.         Ietho       /dspace/bin/dspace create-administrator         Ietho       /dspace/bin/dspace create-administrator         Ietho       http:/localhost:8080/xmlui         Ietho       http:/localhost:8080/xmlui         Ietho       etho         BUILD SUCCESSFUL       Total time: 3 minutes 24 seconds         C:\dspace-6.3-src-release\dspace\target\dspace-installer>       V                                                                                                    |        | 543-01 | [echo]<br>[echo] The DSpace code has been installed.<br>[echo]                                                                                                    | ****** | ^ |
| G <pre></pre>                                                                                                    | <pre>G</pre>                                                                                                    |        |        | <pre>[echo] To complete installation, you should do the following:<br/>[echo]</pre>                                                                                                    |        |   |
| <pre>[echo]<br/>[echo]<br/>[ech</pre> | <pre>[echo] OR, copy any web applications from /dspace/webapps/ to [echo] the appropriate place for your servlet container. [echo] [echo] [echo] [echo] * Start up your servlet container (e.g. Tomcat). DSpace now will [echo] [echo] * Make an initial administrator account (an e-person) in DSpace: [echo] [echo] /dspace/bin/dspace create-administrator [echo] [echo] You should then be able to access your DSpace's 'home page': [echo] [echo] * Sturtury/localhost:8080/xmlui [echo] [echo] [echo] * SuccESSFUL Total time: 3 minutes 24 seconds C:\dspace-6.3-src-release\dspace\target\dspace-installer&gt;</pre>                                                                                                    | 80     |        | <pre>[echo] * Setup your Web servlet container (e.g. Tomcat) to look for<br/>[echo] DSpace web applications in: /dspace/webapps/</pre>                                                    | your   |   |
| <pre>letho] echo] * Start up your servlet container (e.g. Tomcat). DSpace now will echo] initialize the database on the first startup. echo] echo] echo] /dspace/bin/dspace create-administrator echo] echo] /dspace/bin/dspace create-administrator /echo] echo] /ou should then be able to access your DSpace's 'home page': echo] echo] /echo] echo] BUILD SUCCESSFUL Total time: 3 minutes 24 seconds C:/dspace/5.3-spc-release/dspace/target/dspace-installer&gt;</pre>                                                                                                    | <pre>[echo] * Start up your servlet container (e.g. Tomcat). DSpace now will [echo] initialize the database on the first startup. [echo] * Make an initial administrator account (an e-person) in DSpace: [echo] /dspace/bin/dspace create-administrator [echo] [echo] /dspace/bin/dspace create-administrator [echo] [echo] /ou should then be able to access your DSpace's 'home page': [echo] [echo] http://localhost:8000/xmlui [echo] [echo] [echo] [echo] [echo] [echo] [Echo] [E</pre> |        |        | [echo]<br>[echo] OR, copy any web applications from /dspace/webapps/ to<br>[echo] the appropriate place for your servlet container.<br>[echo] (e.g. '\$CATALINA_HOME/webapps' for Tomcat) |        |   |
| <pre>[echo] [echo] * Make an initial administrator account (an e-person) in DSpace: [echo] [echo] [echo] [echo] [echo] [echo] [echo] [echo] [echo] [echo] [echo] BUILD SUCCESSFUL Total time: 3 minutes 24 seconds C:\dspace_f.a.spc_rplease\dspace\target\dspace_installer&gt;</pre>                                                                                                    | <pre>[echo] [echo] [ech</pre> |        |        | [echo] * Start up your servlet container (e.g. Tomcat). DSpace now<br>[echo] initialize the database on the first startup.                                                                | will   |   |
| <pre>[echo] /dspace/bin/dspace create-administrator<br/>[echo]<br/>[echo] You should then be able to access your DSpace's 'home page':<br/>[echo]<br/>[echo] http://localhost:8080/xmlui<br/>[echo]<br/>[echo]<br/>[echo]<br/>[echo]<br/>BUILD SUCCESSFUL<br/>Total time: 3 minutes 24 seconds<br/>C:\dspace-6_3-spc-release\dspace\target\dspace-installer&gt;</pre>                                                                                                    | <pre>[echo] //dspace/bin/dspace create-administrator<br/>[echo]<br/>[echo] /vou should then be able to access your DSpace's 'home page':<br/>[echo] http://localhost:8080/xmlui<br/>[echo]<br/>[echo]<br/>[echo]<br/>[echo]<br/>BUILD SUCCESSFUL<br/>Total time: 3 minutes 24 seconds<br/>C:\dspace-6.3-src-release\dspace\target\dspace-installer&gt; </pre>                                                                                                    |        |        | [echo] * Make an initial administrator account (an e-person) in DSp<br>[echo]                                                                                                    | ace:   |   |
| [echo]<br>[echo]<br>[echo]<br>[echo]<br>[echo]<br>[echo]<br>BUILD SUCCESSFUL<br>Total time: 3 minutes 24 seconds<br>[:\dspace=6.3-spc_rplease\dspace\target\dspace=installer>                                                                                                    | [echo]       You should then be able to access your ospace's nome page :         [echo]       [echo]         [echo]       [echo]         [echo]       [echo]         [echo]       [echo]         BUILD SUCCESSFUL       [echo]         Total time: 3 minutes 24 seconds       [c:\dspace-6.3-src-release\dspace\target\dspace-installer>       V                                                                                                    |        |        | [echo] /dspace/bin/dspace create-administrator<br>[echo]<br>[secho]                                                                                                    |        |   |
| [echo]<br>[echo]<br>[echo]<br>BUILD SUCCESSFUL<br>Total time: 3 minutes 24 seconds<br>C:\dsnace-6.3-src-release\dsnace\target\dsnace-installer>                                                                                                    | <pre>[echo]<br/>[echo]<br/>BUILD SUCCESSFUL<br/>Total time: 3 minutes 24 seconds<br/>C:\dspace-6.3-src-release\dspace\target\dspace-installer&gt;</pre>                                                                                                    |        |        | [echo] fou should then be able to access your uspace's nome page :<br>[echo] [echo] http://localhost:8080/xmlui                                                                           |        |   |
| BUILD SUCCESSFUL<br>Total time: 3 minutes 24 seconds                                                                                                    | BUILD SUCCESSFUL<br>Total time: 3 minutes 24 seconds<br>C:\dspace-6.3-src-release\dspace\target\dspace-installer>                                                                                                    |        |        | [echo]<br>[echo]<br>[echo]                                                                                                    |        |   |
| C:\dsnare-5.3-src-release\dsnare\target\dsnare-installer>                                                                                                    | C:\dspace-6.3-src-release\dspace\target\dspace-installer>                                                                                                    |        |        | BUILD SUCCESSFUL                                                                                                    |        |   |
| NA AUSUAL PEDE SESTE ELPERASE AUSUAL PELAUSUAL PELAUSUAL PELA                                                                                                    | Cr (Uspace-Uspace) (Uspace) (Uspace-Installer /                                                                                                    |        |        | Total time: 3 minutes 24 seconds                                                                                                    |        |   |
|                                                                                                    |                                                                                                    |        |        |                                                                                                    |        |   |
|                                                                                                    |                                                                                                    |        |        |                                                                                                    |        |   |

Now change the directory from cd C:\dspace-6.4-src-release\dspace\target\dspaceinstaller to cd c:\dspace\bin to create administrator in Dspace and then press enter key.

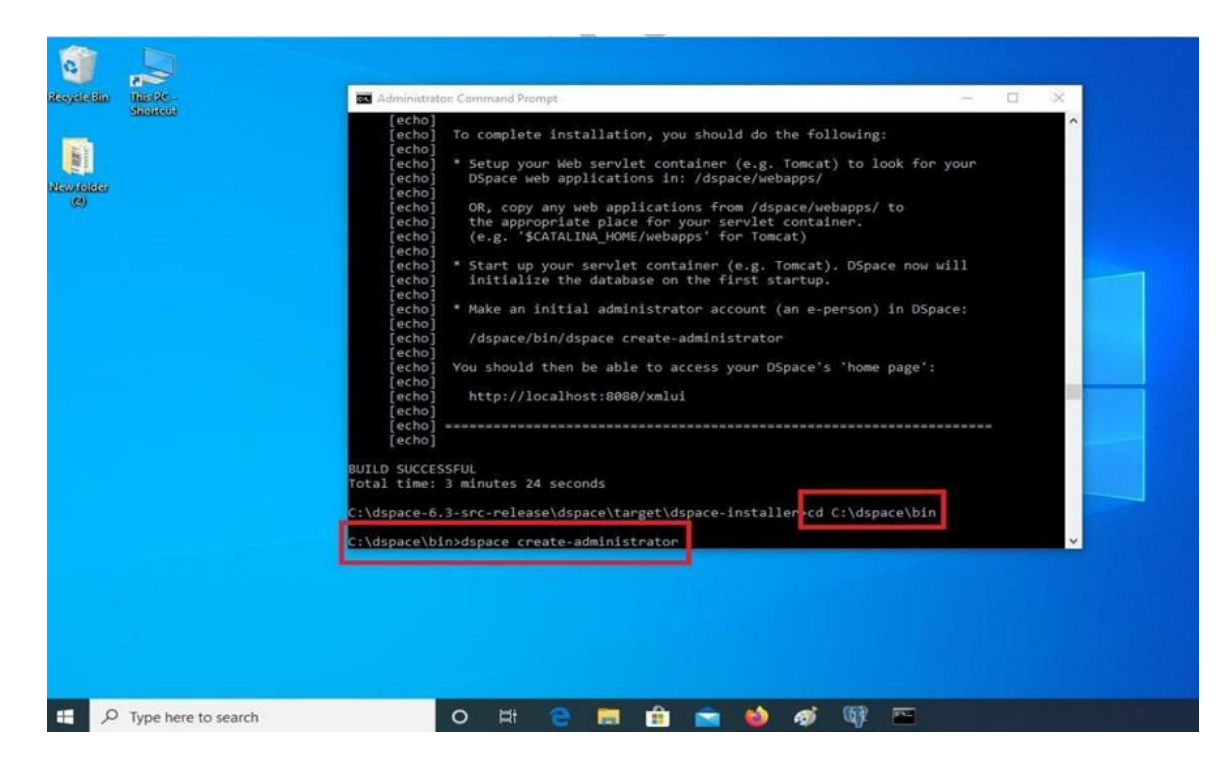

Type **dspace create-administrator** and press enter key. Give the details: E-mail address / First name / Last name / Password / and after finished type y and press enter key.

| And Promiting Course                                                                                                    | n Command Prompt                                                                                                    |
|----------------------------------------------------------------------------------------------------|----------------------------------------------------------------------------------------------------|
| [echo]<br>[echo]<br>[echo]<br>[echo]<br>[echo]<br>[echo]<br>[echo]<br>[echo]<br>[echo]<br>[echo]<br>SUILD SUCCESS<br>Total time: S                                                                 | * Make an initial administrator account (an e-person) in DSp<br>/dspace/bin/dspace create-administrator<br>You should then be able to access your DSpace's 'home page':<br>http://localhost:8080/xmlui<br>FUL<br>minutes 24 seconds                                |
| Incar crimes 2                                                                                                    | minutes 24 Seconds                                                                                                    |
| C:\dspace-6.3<br>C:\dspace\bin<br>Using DSpace<br>Creating an i<br>E-mail addres<br>First name: S<br>Last name: Na<br>Password will<br>Password:<br>Again to conf<br>Is the above<br>Administrator | B-src-release\dspace\target\dspace-installer>cd C:\dspace\bin<br>installation in: C:\dspace<br>initial administrator account<br>ss: subratnanda32@gmail.com<br>Subrat<br>anda<br>I not display on screen.<br>Firm:<br>data correct? (y or n): y<br>account created |

Then copy jspui, xmlui and solr folders from C:\dspace\webapps to C:\Program Files\Apache Software Foundation\Tomcat 9.0\webapps

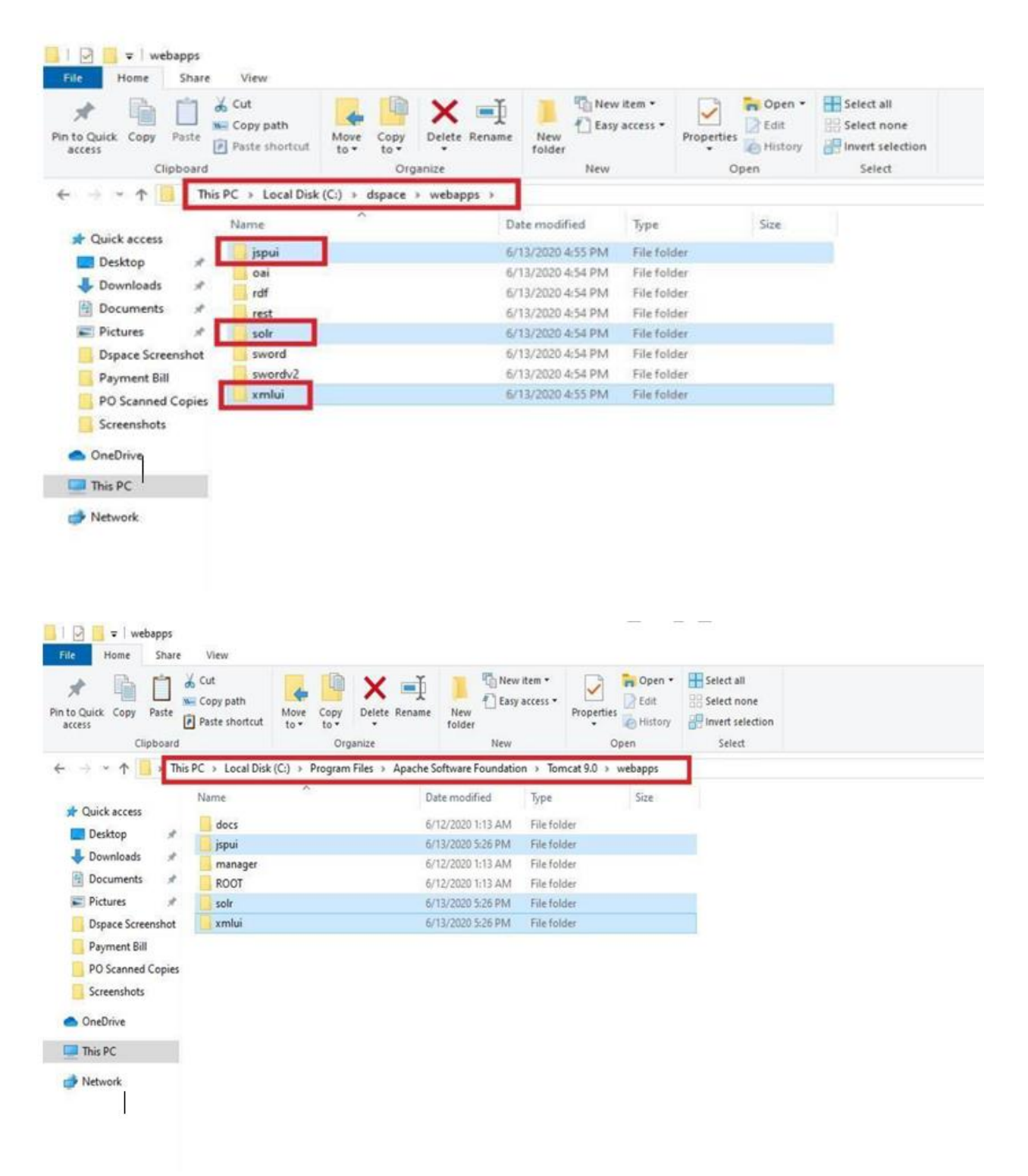

Now run the tomcat server. Go to windows search box, type tomcat and select "**Configure Tomcat**".

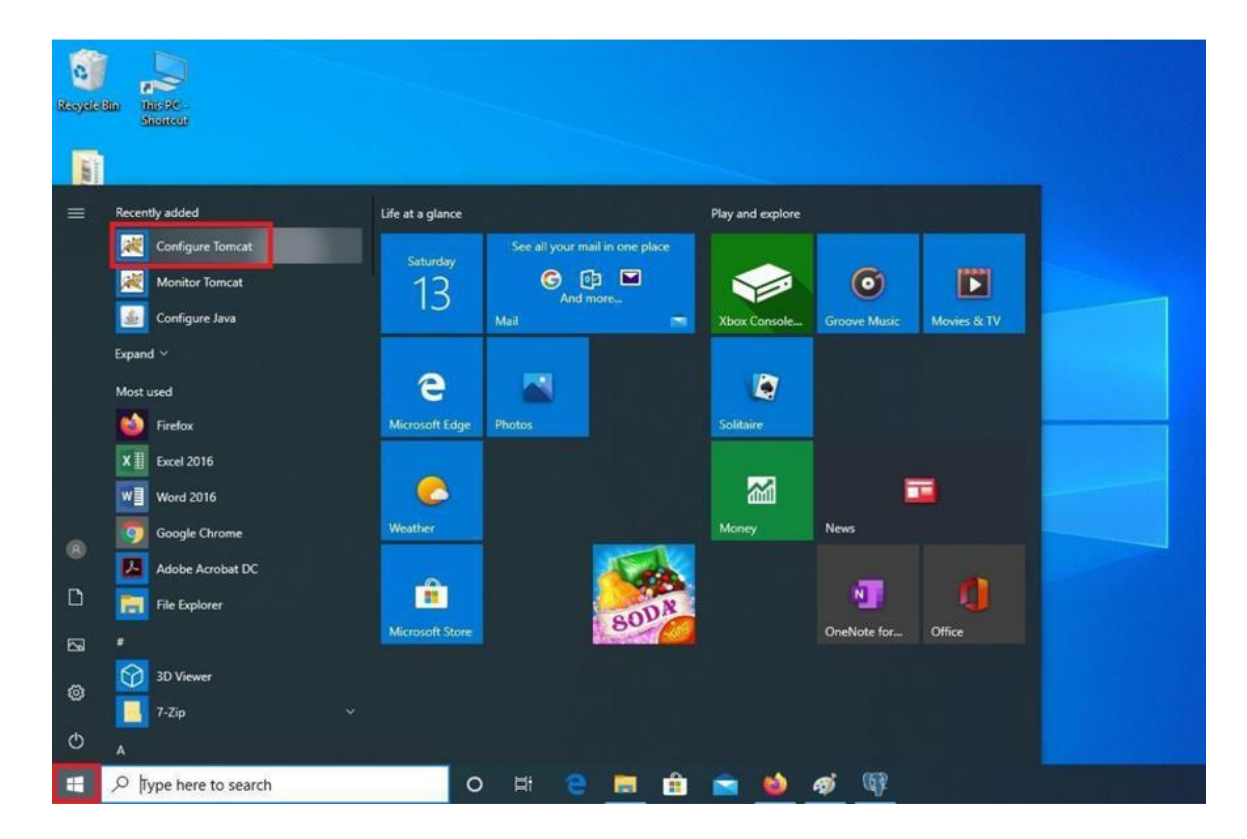

Click on start button.

| Resyle tim the stere |                                                                                                    |
|----------------------|----------------------------------------------------------------------------------------------------|
| (2)                  | Anache Tomcat 9.0 Tomcat 9 Properties                                                                                                    |
|                      | General       Log On       Logging       Java       Startup       Shutdown         Service Name:       Tomcat9         Display name:       [contexts/10 romcats/)       Description:       Apache Tomcat 9.0.0.M13 Server - http://tomcat.apas         Path to executable:       "Ci Virogram Files Upache Software Foundation/Tomcat 9.0/bin/Tomcat9. |
|                      | Startup type: Manual  Service Status: Stopped Start Stop Pause Restart                                                                                                    |
|                      | OK Cancel Apply                                                                                                    |

Now type the **http://localhost:8080/xmlui** on the address bar of your web browser for xmlui interface and login with your credential

| D OSpace Home   | × 🥹 New Tab × +                                                                 |                                                                                              | - 0 )             |
|-----------------|---------------------------------------------------------------------------------|----------------------------------------------------------------------------------------------|-------------------|
| ← → ♂ @         | 0 C localhost 8080/vmhul/                                                       | 🖂 🕁                                                                                          | in 🖸 🏵 😁          |
|                 | DSpace Repository                                                               | Login                                                                                        |                   |
|                 | DSpace Home                                                                     |                                                                                              |                   |
|                 | Communities in DSpace                                                           | Search DSpace                                                                                |                   |
|                 | Select a community to browse its collections.                                   | Go                                                                                           |                   |
|                 |                                                                                 | Advanced Search                                                                              |                   |
|                 |                                                                                 | Browse                                                                                       |                   |
|                 |                                                                                 | All of OSpace<br>Communities, & Collections<br>By Issue Date<br>Authors<br>Iténs<br>Sufrecta |                   |
|                 |                                                                                 | My Account                                                                                   |                   |
|                 |                                                                                 | Login<br>Begister                                                                            |                   |
|                 |                                                                                 | RSS Feeds                                                                                    |                   |
|                 |                                                                                 | 3 855.1.0<br>3 855.2.0<br>3 Akam                                                             |                   |
|                 | DSeace anthraine copyright © 2002-2016 DuraSeace<br>Contact Us   Send Freedback | Theme by                                                                                     |                   |
| 🗄 🔎 Type here t | to search 🛛 🔿 🛱 🤮 🕼                                                             |                                                                                              | ~ 10 10 40 533 PM |

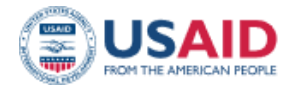

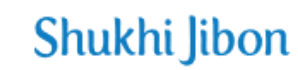

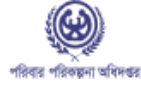

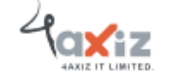

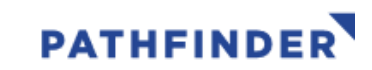

This study/report/website is made possible by the support of the American people through the United States Agency for International Development (USAID). The contents are the sole responsibility of Pathfinder International and do not necessarily reflect the views of USAID or the United States Government.